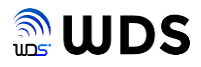

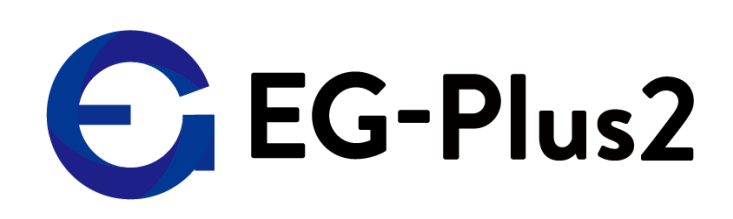

# ユーザマニュアル

Version 2.2

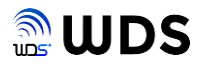

編集履歴

| 編集日付        | 編集内容                                                                                                    | 版数  |
|-------------|----------------------------------------------------------------------------------------------------|-----|
| 2022年4月25日  | 初版                                                                                                    | 1.0 |
| 2022年9月26日  | 第二版(全改定)                                                                                                    | 2.0 |
| 2022年10月14日 | <ul> <li>3頁 目次頁を追加</li> <li>4頁 表1-1 バージョン!.2.9に変更</li> <li>21頁 &lt;ストローの口径についての注意事項&gt;を追加</li> <li>12頁 再起動の手順3の追加</li> <li>15頁 メール通知を一時的に使用不可にWEB設定画面修正</li> <li>18頁 メール通知"を一時的に使用不可しない説明に修正</li> <li>26頁 SC-502の手順1を変更</li> <li>26頁 SC-502の測定手順を変更。</li> <li>27頁 手順3のページを追加</li> <li>29頁 ネオブルーの手順1を変更</li> <li>29頁 ネオブルーの測定手順を変更。</li> <li>30頁 手順1のページの追加</li> <li>31頁 4.5章"アルコール測定結果が表示されない時"を追加</li> <li>38頁 9章"CSVファイルの説明"を追加</li> </ul>                                                                                                    | 2.1 |
| 2023年1月16日  | <ul> <li>4頁 ファームウェアバージョン:1.2.10に変更</li> <li>10,11,12,14頁 ダッシュボード画面のログ件数表示の横軸を日〜土曜<br/>日固定表記から、最新のログの日付から1週間前までに変更<br/>同画面の緑ボタンは、機能無に変更</li> <li>20頁 詳細設定に、システムログの項目を追加<br/>以降、頁を繰り下げ</li> <li>25頁 プリマズワンにおいて、検出したアルコール値により次の測定ま<br/>で時間を空ける注意事項を修正</li> <li>27頁 4.2.1章"SC-502の事前準備"の手順を修正</li> <li>30頁 4.3.1章"ネオブルーの事前準備"の手順を修正</li> <li>33頁 4.4章"アルコールチェックの自動判別"の手順5にalc設定の動作<br/>についての説明追加</li> <li>34頁 6章"ラベル・プリンタ"に、【検温のみの時の注意事項】を追加</li> <li>39頁 8.2章"データ送信のデータ内容"に、"devid"の項目を追加修正</li> <li>41頁 10章"システムログ"を追加</li> <li>41頁 11章"EG-Keeperのパラメータへの自動設定について"を追加</li> <li>42頁 12章"時刻同期について"を追加</li> </ul> | 2.2 |
|             |                                                                                                    |     |
|             |                                                                                                    |     |
|             |                                                                                                    |     |
|             |                                                                                                    |     |

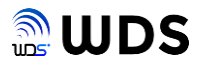

| 1. 概要                        | 4  |
|------------------------------|----|
| 1.1. インターフェース拡張ユニットとPC の接続   | 4  |
| 1) 電源ONの手順                   | 4  |
| 2. EG-Plus 2の接続              |    |
| 2.1. 接続図                     |    |
| 2.2. ネットワーク接続設定/PCのIPアドレスの設定 | 9  |
| 3. WEB設定ツールの説明               | 10 |
| 3.1 WEB設定ツールの起動と終了           | 10 |
| 3.1.1. 起動手順                  | 10 |
| 3 .1.2. 終了(電源OFF)手順          | 11 |
| 3 .1.3. 再起動手順                | 12 |
| 3.1.4. EG-Plus2への再ログイン       | 13 |
| 3.2. ダッシュボード画面               |    |
| 3.3. ログ画面                    | 15 |
| 3.4. 詳細設定                    | 16 |
| 3.5. 管理者                     | 22 |
| 3.6. ファームウェア                 | 23 |
| 4.アルコールチェックの方法               | 24 |
| 4.1. プリマスワンZERO              |    |
| 4.1.1. プリマスワンの事前準備           |    |
| 4.1.2. プリマスワンによる測定方法         |    |
| 4.2. SC-502 ソシアックNEO         |    |
| 4.2.1. SC-502の事前準備           | 27 |
| 4.2.2. SC-502による測定手順         | 28 |
| 4.3. ネオブルー(NEO BLUE)         | 30 |
| 4.3.1. ネオブルーの事前準備            |    |
| 4.3.2. ネオブルーによる測定手順          | 31 |
| 4.4. アルコールチェックの自動判別          | 33 |
| 4.5. アルコール測定結果が表示されない時       | 33 |
| 5. カスタムボタン                   | 33 |

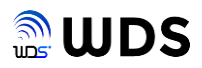

| 6. ラベルプリンタ                    | 34 |
|-------------------------------|----|
| 6.1. QL-800                   | 34 |
| 6.1.1. 事前準備                   | 34 |
| 6.1.2. 印刷設定と印刷例               | 35 |
| 6.2. BD410D                   | 36 |
| 6.2.1. 事前準備                   | 36 |
| 6.2.2. 印刷設定と印刷例               | 36 |
| 7. EG-Plus2の緊急時の対処方法          |    |
| 7.1. 一時的に初期IPアドレスでアクセスする方法    |    |
| 7.2. EG-Plus2本体の初期化する方法       | 37 |
| 8. 外部送信データの内容説明               | 38 |
| 8.1. メール通知のデータ内容              | 38 |
| 8.2. データ送信のデータ内容              | 39 |
| 9. CSVファイルの説明                 | 40 |
| 10. システムログの説明                 | 41 |
| 11. EG-Keeperのパラメータへの自動設定について |    |

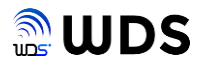

## 1. 概要

本書では、EG-Keeperから出力される検温結果及びアルコール検知器から出力されるアルコール濃度をプリンタに印字したり、メール通知、サーバーへのデータ送信機能を持つインターフェース拡張ユニット2 (以降、EG-Plus2と呼称)の取り扱いについて説明します。

また、本書で説明するEG-plus2のファームウェア・バージョンを表1-1に示します。

表1-1 ファームウェア・バージョン

| バージョン  | ファームウェア名                                        |
|--------|-------------------------------------------------|
| 1.2.10 | egplus2_release_20230116101545_v1.2.10.firmware |

## 1.1. インターフェース拡張ユニットとPC の接続

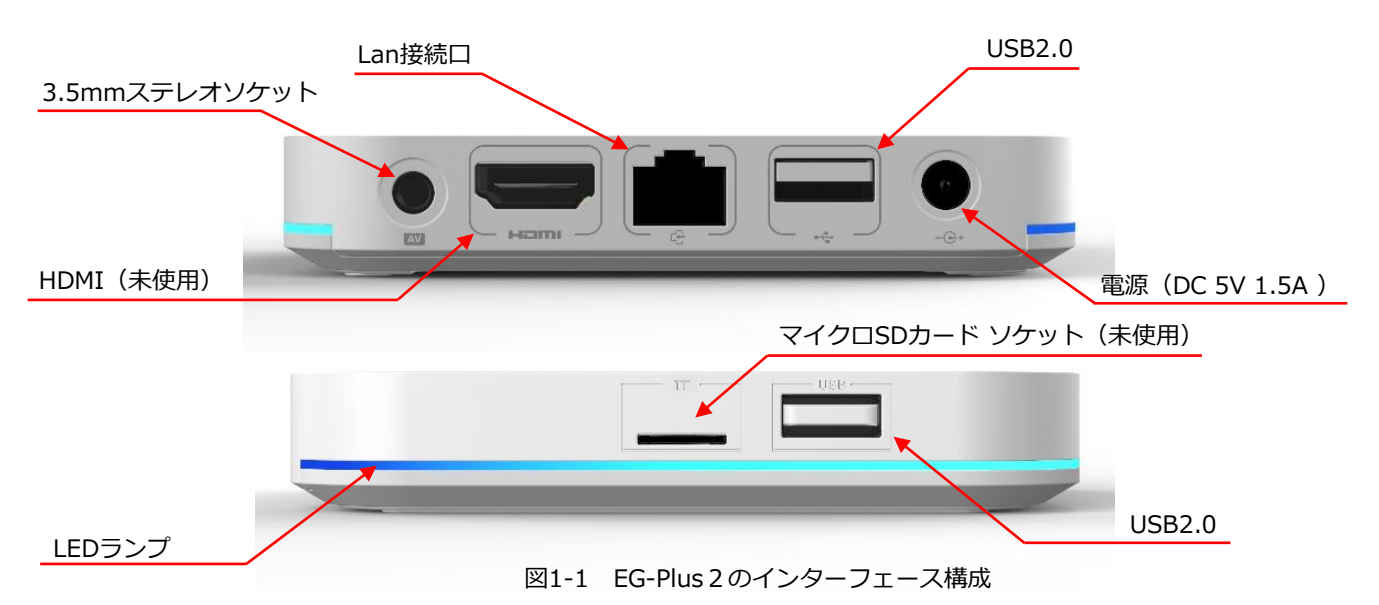

1) 電源ONの手順

EG-Plus2の電源アタブターを挿入し、電源をオンにします。

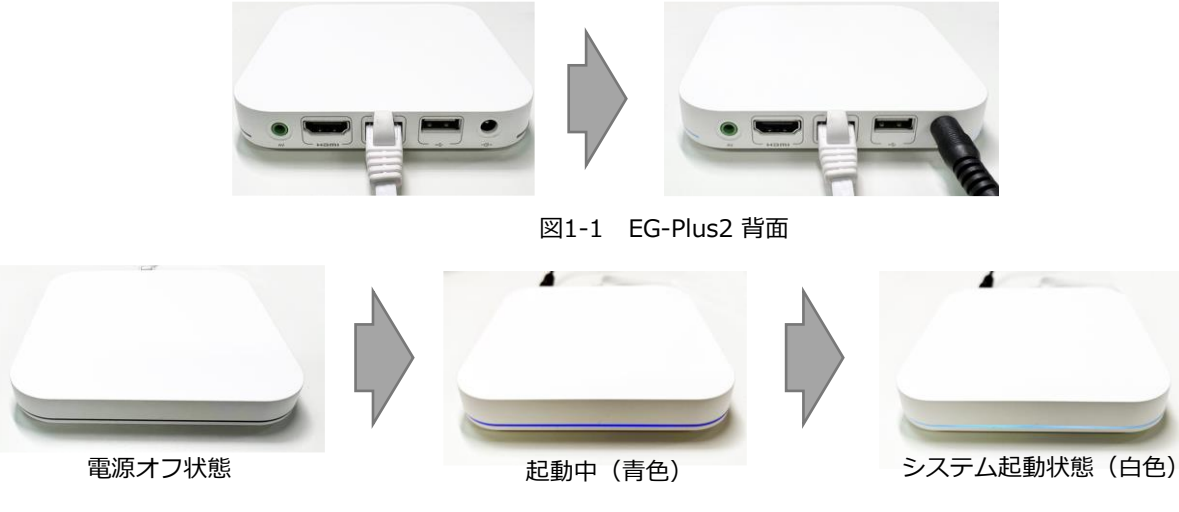

図1-1 EG-Plus2 正面 LED

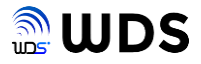

## 2. EG-Plus2の接続

## 2.1.接続図

EG-Plus2は、設置するネットワーク環境によって様々な構成が可能で、主な接続例について説明します。イーサネットHUBを必要とする構成をお考えの場合は、お客様にて、イーサネット HUBや不足のLANケーブルをご用意ください。

また、<mark>赤字</mark>でIP アドレスの設定例を示します。実際のIP アドレスは施設のネットワーク管理者 等に相談の上、環境に合わせて設定してください。

注. アルコールチェッカー(Bluetooth機器)との電波干渉を避けるため、EG-Plus2のWi-Fi接続には、5GHz帯をご使用することを推奨します。

#### ① ローカルネットワークに接続する場合

イーサネットHUBを経由して、各機器を接続し、初期値のIPアドレスを使用し、最も容易に全 機能を利用できるシステム運用が可能となります。

IPアドレス等の設定は、表2-1に従ってください。

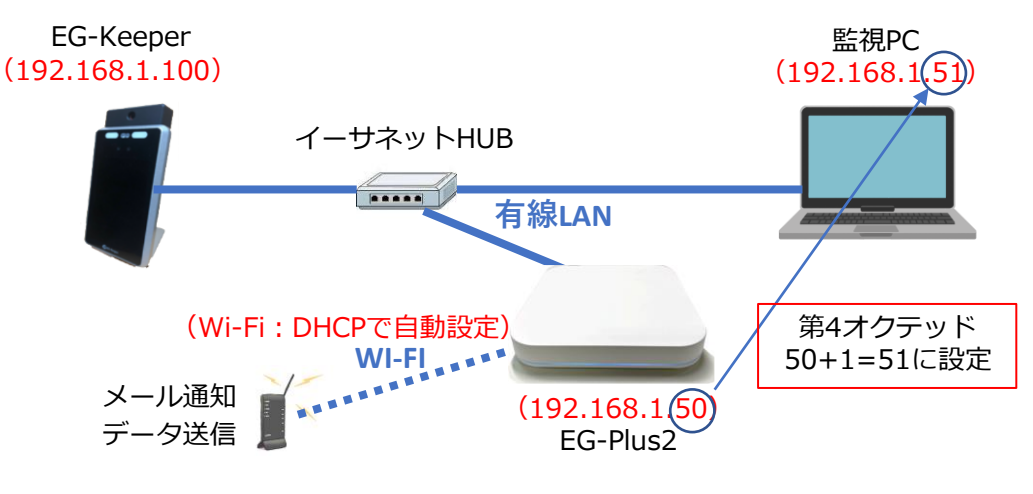

## 図2-1 ネットワーク接続図

| No | 機器        | 接続方法      | DHCP設定  | アドレス設定                                                                                                    |
|----|-----------|-----------|---------|----------------------------------------------------------------------------------------------------|
| 1  | 監視PC      | 有線        | 無効      | EG-Plus2 有線LAN IPアドレスの第4オク<br>テッド+1に設定する。<br>IPアドレス:192.168.1.51<br>サブネットマスク:255.255.255.0<br>ゲートウェイ:192.168.1.1 |
| 2  | EG-Keeper | 有線        | 有効(初期値) | ルータに接続されていないため以下に固定<br>となる。<br>初期値 : 192.168.1.100                                                               |
| 3  | EG-Plus2  | 有線(LAN)   | 無効固定    | 初期値 : 192.168.1.50<br>サブネットマスク : 24(255.255.255.0<br>と同じ意味)<br>ゲートウェイ : 192.168.1.1                              |
| 4  |           | 無線(Wi-Fi) | 有効(初期値) | 初期値のDHCP自動設定で取得する。                                                                                               |

表2-1 IPアドレス等の設定

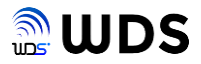

#### 2 施設内ネットワークに接続する場合

イーサネットHUBを経由して、施設内(社内)ネットワークに接続します。 施設内ルータのIPアドレスの第3オクテッドが"200"であった場合を例として、IPアドレス等の 設定例を表2-2に示します。

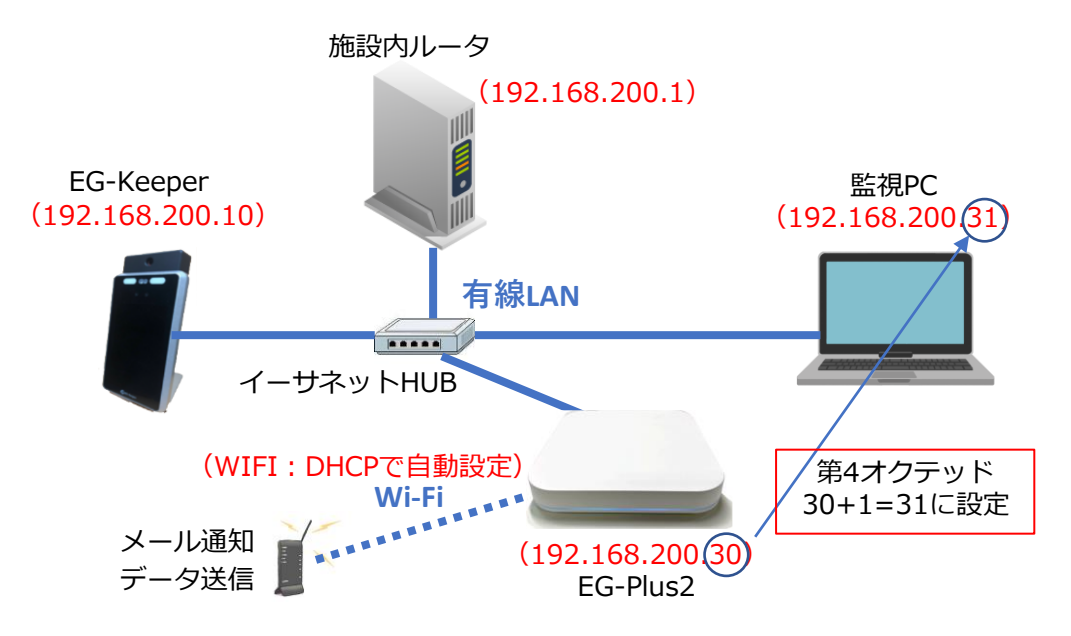

図2-2 ネットワーク接続図

| No | 機器        | 接続方法      | DHCP設定  | アドレス設定                                                                                                    |
|----|-----------|-----------|---------|----------------------------------------------------------------------------------------------------|
| 1  | 監視PC      | 有線        | 無効      | EG-Plus2 有線LAN IPアドレスの第4オク<br>テッド+1に設定する。<br>IPアドレス:192.168.200.31<br>サブネットマスク:255.255.255.0<br>ゲートウェイ:192.168.200.1<br>DNS:192.168.200.1 |
| 2  | EG-Keeper | 有線        | 無効      | DHCP有効に設定すると電源ON毎にIPアド<br>レスが変わる可能性があり、EG-Plus2側<br>でその都度設定し直しが発生するため、ア<br>ドレス固定にする。<br>初期値:192.168.200.10                                |
| 3  | EG-Plus2  | 有線(LAN)   | 無効固定    | 初期値:192.168.200.30<br>サブネットマスク:24(255.255.255.0<br>と同じ意味)<br>ゲートウェイ:192.168.200.1<br>DNS:192.168.200.1                                    |
| 4  |           | 無線(Wi-Fi) | 有効(初期値) | 初期値のDHCP自動設定で取得する。                                                                                                    |

表2-2 IPアドレス等の設定

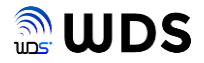

## ③ 施設内無線LANネットワークに接続する場合

WiFiルータ(LANポートがあることが必須)のみで施設内ネットワークを構成している場合、 イーサネットHUBを経由して、WiFiルータのLANポートに接続します。 施設内ルータのIPアドレスの第3オクテッドが"200"であった場合を例として、IPアドレス等の 設定例を表2-3に示します。

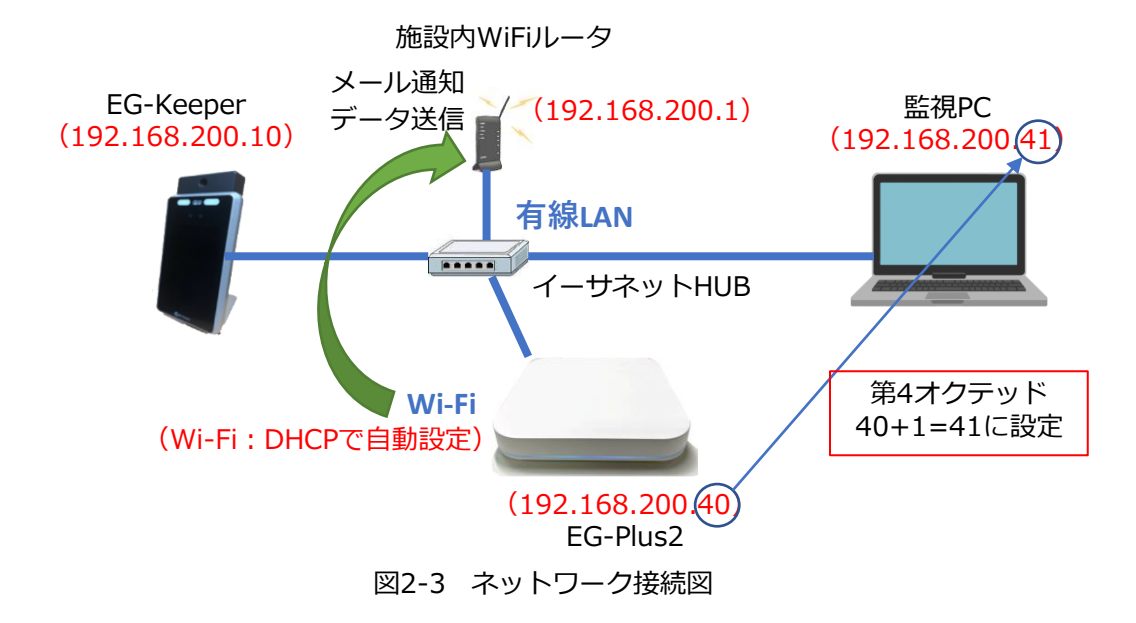

| No | 機器        | 接続方法      | DHCP設定  | アドレス設定                                                                                                    |
|----|-----------|-----------|---------|----------------------------------------------------------------------------------------------------|
| 1  | 監視PC      | 有線        | 無効      | EG-Plus2 有線LAN IPアドレスの第4オク<br>テッド+1に設定する。<br>IPアドレス:192.168.200.41<br>サブネットマスク:255.255.255.0<br>ゲートウェイ:192.168.200.1<br>DNS:192.168.200.1 |
| 2  | EG-Keeper | 有線        | 無効      | DHCP有効に設定すると電源ON毎にIPアド<br>レスが変わる可能性があり、EG-Plus2側<br>でその都度設定し直しが発生するため、ア<br>ドレス固定にする。<br>初期値:192.168.200.20                                |
| 3  | EG-Plus2  | 有線(LAN)   | 無効固定    | 初期値:192.168.200.40<br>サブネットマスク:24(255.255.255.0<br>と同じ意味)<br>ゲートウェイ:192.168.200.1<br>DNS:192.168.200.1                                    |
| 4  |           | 無線(Wi-Fi) | 有効(初期値) | 初期値のDHCP自動設定で取得する。                                                                                                    |

表2-3 IPアドレス等の設定

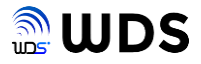

## ④ イーサネットHUBを使用しない場合(監視用PCを常時接続しない)

イーサネットHUBを使用しないで、EG-KeeperとEG-Plus2を直接接続して運用する構成をとる 場合は、接続手順が必要となります。

最初に、図2-4の様に、EG-Plus2と監視PCを接続し、WEB設定ツールで必要な設定を行い、電源OFFします。IPアドレス等の設定は、表2-4に従ってください。

次に、図2-5の様に、有線LANをEG-Keeperに接続変更します。先にEG-Keeperの電源をONし、 "システムが起動しました"の音声を確認後に、EG-Plus2を電源ONします。

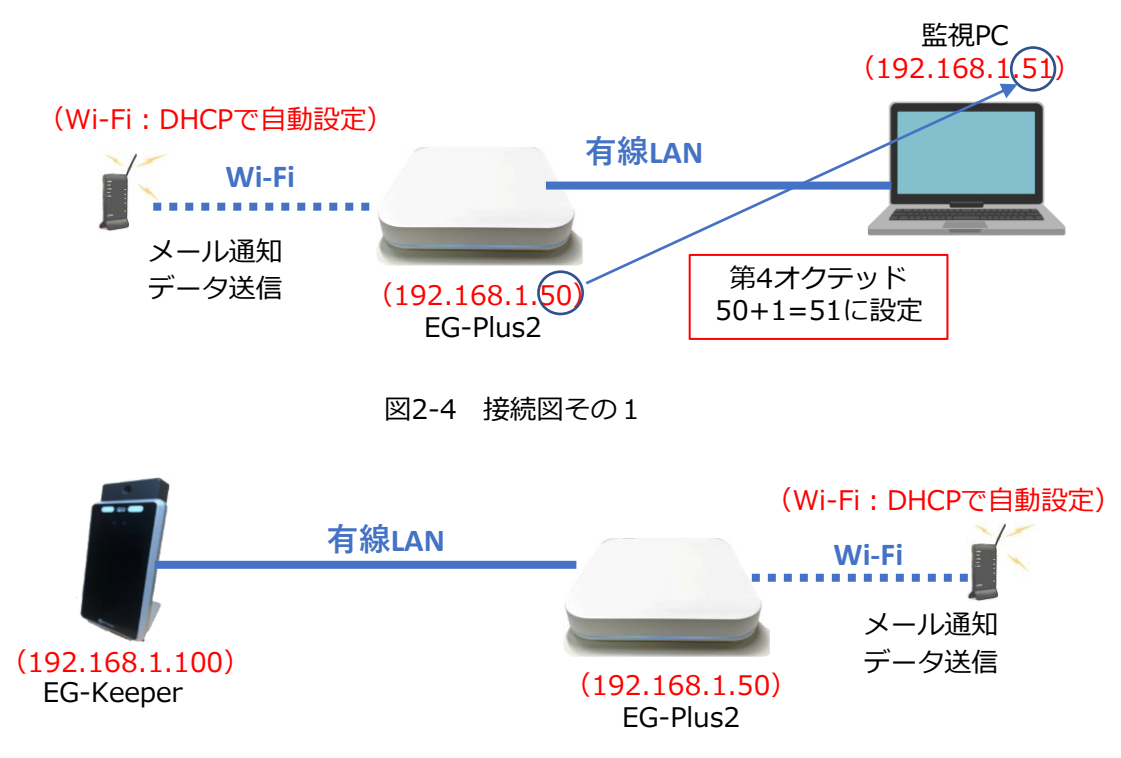

図2-5 接続図その2

| No | 機器        | 接続方法      | DHCP設定  | アドレス設定                                                                                                    |
|----|-----------|-----------|---------|----------------------------------------------------------------------------------------------------|
| 1  | 監視PC      | 有線        | 無効      | EG-Plus2 有線LAN IPアドレスの第4オク<br>テッド + 1 に設定する。<br>IPアドレス:192.168.1.51<br>サブネットマスク:255.255.255.0<br>ゲートウェイ:192.168.1.1 |
| 2  | EG-Keeper | 有線        | 有効(初期値) | ルータに接続されていないため以下に固定<br>となる。<br>初期値 : 192.168.1.100                                                                  |
| 3  | EG-Plus2  | 有線(LAN)   | 無効固定    | 初期値:192.168.1.50<br>サブネットマスク:24(255.255.255.0<br>と同じ意味)<br>ゲートウェイ:192.168.1.1                                       |
| 4  |           | 無線(Wi-Fi) | 有効(初期値) | 初期値のDHCP自動設定で取得する。                                                                                                  |

表2-4 IPアドレス等の設定

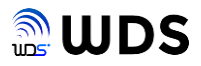

## 2.2.ネットワーク接続設定/PCのIPアドレスの設定

次に、EG-Plus2とPCが同一のネットワーク上で繋がる様に、PCのIPアドレスを設定します。 PCのネットワーク接続からインターネットプロトコルバージョン4(TCP/IPv4)の プロパティを開き、IPアドレスを設定します。 設定例として、ここでは192,168.1.30 IPアドレスとして設定しています。

| インターネット プロトコル パージョン 4 (TCP/IPv4)の                            | วือ/( <sub>71</sub> ×                         |
|--------------------------------------------------------------|-----------------------------------------------|
| 全般                                                           |                                               |
| ネットワークでこの機能がサポートされている場合<br>きます。サポートされていない場合は、ネットワー!<br>ください。 | は、IP 設定を自動的に取得することがで<br>ク管理者に適切な IP 設定を問い合わせて |
| ○ IP アドレスを自動的に取得する(O)                                        |                                               |
| ● 次の IP アドレスを使う(S):                                          |                                               |
| IP アドレス(I):                                                  | 192 . 168 . 1 . 30                            |
| サブネット マスク(U):                                                | 255 . 255 . 255 . 0                           |
| デフォルト ゲートウェイ(D):                                             | 192 . 168 . 1 . 1                             |
| ○ DNS サーバーのアドレスを自動的に取得す                                      | tā(B)                                         |
| ● 次の DNS サーバーのアドレスを使う(E):                                    |                                               |
| 優先 DNS サーバー(P):                                              |                                               |
| 代替 DNS サーバー(A):                                              |                                               |
| □終了時に設定を検証する(L)                                              | 詳細設定(V)                                       |
|                                                              | OK キャンセル                                      |

図2-3 PCのIPアドレスの設定画面

EG-Plus2の有線LANとWi-FiのIPアドレスが同一ネットワークセグメント上になる場合のご注意点

EG-Plus2をWi-Fiで利用する場合、Wi-Fiの初期設定は一旦有線LANで接続して行いますが、Wi-Fiの接続確認時に、有線LANとWi-Fiを同時に接続して作業を行う場合等を想定しています。

同一ネットワークセグメント上でEG-Plus2の有線LAN・Wi-Fiをご利用の上、 PCとEG-Plus2を有線で接続する場合、PCの有線LANのIPアドレスは、 EG-Plus2の有線LANのIPアドレスの末尾1桁に1を加算したものを使用してください。 例)EG-Plus2のIPアドレス:192.168.1.50/ PCのIPアドレス:192.168.1.51 (※IPアドレスはIPv4を使用)

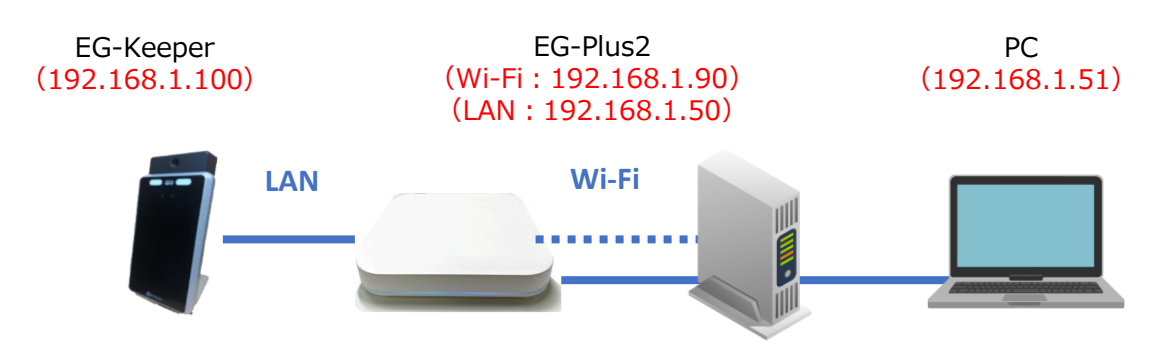

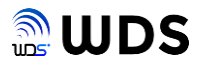

#### 3. WEB設定ツールの説明

3.1.WEB設定ツールの起動と終了

## 3.1.1 起動手順

WEB設定ツールの起動方法を説明します。ここでは例として、ブラウザは、Google Chromeを使用します。

手順1 Chromeを起動し、図3-1に示す様に、アドレスバー入力欄に、EG-Plus2の初期値アドレス、 http://192.168.1.50/

と入力し、
<sup>□</sup>キー押下もしくは、読み込みを実行してください。接続した後、URLをブックマーク に登録しておくと、2回目以降の接続が容易になります。

← → C € 192.168.1.50

手順2 EG-Plus2に接続されるとブラウザに図3-2のログイン画面が表示され、下記に記載したユーザ名と パスワードを入力してログインをクリックします。 なお、ユーザ名、パスワード変更はできません。

| EG-Plus2            | ユーザー名:admin      |
|---------------------|------------------|
| ログインしてください<br>ユーザー名 | パスワード : admin123 |
| バスワード               |                  |
| 0942-               | 図3-2 ログイン欄の表示    |

ログイン後、図3-3に示すダッシュボード画面が表示されます。

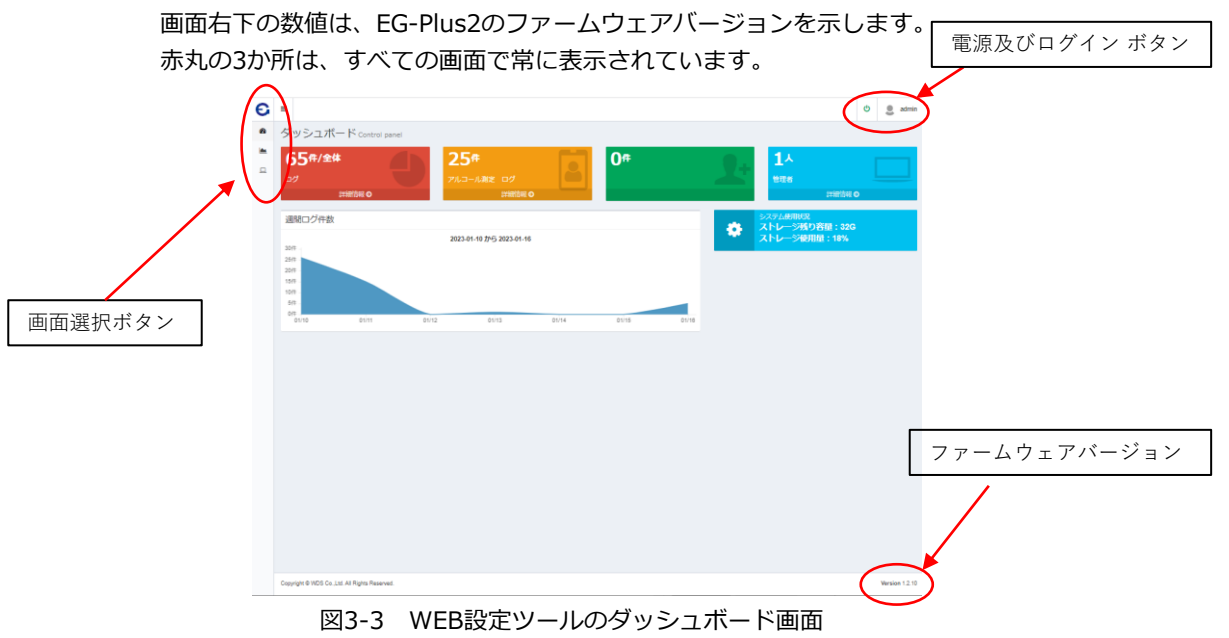

図3-1 アドレスバー入力欄の表示

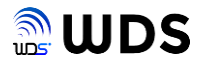

## 3.1.2. 終了 (電源OFF) 手順

WEB設定ツールの右上の 🕑 ボタンをクリックし、表示されるタブから電源オフをクリックします。 約30秒後、EG-Plus2のLEDが消灯し、電源がOFFになります。

手順は、以下の通りです。画面例は、ダッシュボード画面ですが、 😃 ボタンは全て画面で表示されています。

手順1 下図に示す"電源オフ"のボタンをクリックします。

| С        | -                                             |                   |          |                                 |       |       |       | _            |                   | 🥴 admin |
|----------|-----------------------------------------------|-------------------|----------|---------------------------------|-------|-------|-------|--------------|-------------------|---------|
| 8        | ダッシュオ                                         | ペード Control pan   | el       |                                 |       |       |       | →            | 電源オフ              |         |
| <b>a</b> | 65 <b>#/</b> ≆<br>₽∕                          | (#<br>11993)348 0 | <b>)</b> | <b>5件</b><br>ロール潮注 ログ<br>ロ対部部務  |       | 0#    |       | 2:           | Rath              |         |
|          | 週間ログ件数                                        | t .               |          |                                 |       |       |       | 2371<br>21-1 | 副制成<br>一ジ残り容量:32G |         |
|          | 2017 -<br>2017 -<br>1517 -<br>1019 -<br>517 - |                   | 2023     | 01-10 77 <del>5</del> 2023-01-1 | 16    |       |       | AT XE        | 54使用用: 18%        |         |
|          | 0(%                                           | 01/11             | 01/12    | 01/13                           | 01/14 | 01/15 | 01/16 |              |                   |         |
|          |                                               |                   |          |                                 |       |       |       |              |                   |         |
|          |                                               |                   |          |                                 |       |       |       |              |                   |         |

手順2 下図に示すポップアップ画面が表示されます。

| 192.168.1.50 の内容  |    |       |
|-------------------|----|-------|
| 電源オフしてもよろしいでしょうか? |    |       |
|                   | ОК | キャンセル |

"OK"をクリックします。EG-Plus2のLEDランプが消灯します。

手順3 下図の様に表示され、約30秒程度で、EG-Plus2の電源がOFFします。

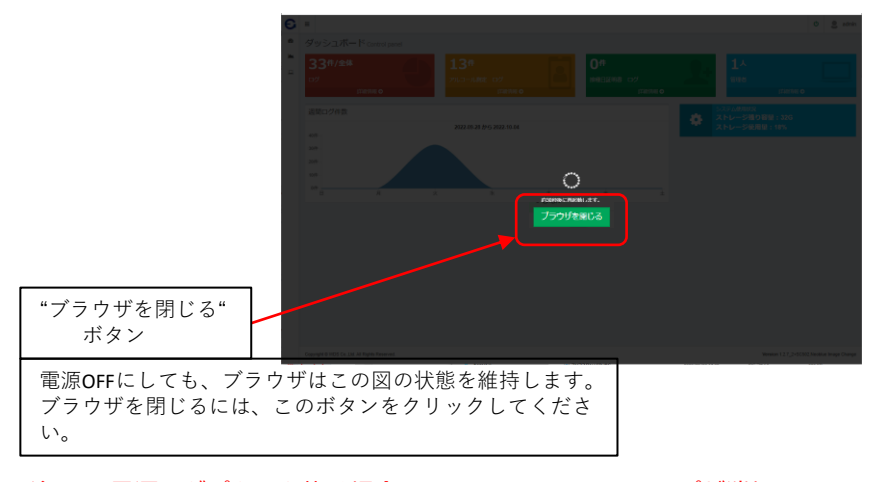

注. AC電源アダプターを抜く場合は、EG-Plus2のLEDランプが消灯しているこを確認してから、 行ってください。

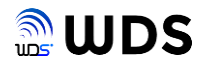

#### 3.1.3. 再起動手順

WEB設定画面の右上の 🔮 ボタンをクリックし、表示されるタブから再起動をクリックします。約30 秒後、EG-Plus2のLEDが消灯し、電源がOFFになります。

手順は、以下の通りです。

手順1 下図に示す"再起動"のボタンをクリックします。

| С        | -                                     |                 |                    |                               | -     |       |       |                         | ¢  | S admin       |
|----------|---------------------------------------|-----------------|--------------------|-------------------------------|-------|-------|-------|-------------------------|----|---------------|
| 8        | ダッシュボート                               | K Control panel |                    |                               |       |       |       | 電源オフ                    |    |               |
| <b>۵</b> | 65 <b>#/金体</b><br>□∕⁄<br>₽#           | 20H 0           | <b>25</b><br>7/1-2 | <b>う件</b><br>ログ<br>(学校的)(10)  |       | 0#    |       | 74259                   |    |               |
|          | 遺間ログ件数                                |                 |                    |                               |       |       |       | システム使用状況<br>ストレージ減り容易:3 | 26 |               |
|          | 207<br>297<br>207<br>157<br>107<br>57 |                 | 2023               | 01-10 <b>//-5 2023-01-</b> 16 |       |       |       | ** ストレージ使用量:189         |    |               |
|          | 01/10                                 | 01/11           | 01/12              | 01/13                         | 01/14 | 01/15 | 01/10 |                         |    |               |
|          |                                       |                 |                    |                               |       |       |       |                         |    |               |
|          |                                       | Point Record    |                    |                               |       |       |       |                         |    | Marries 5.5.0 |

手順2 下図に示すポップアップ画面が表示されます。

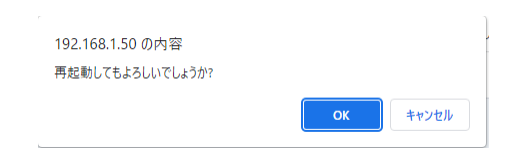

"OK"をクリックします。

手順3 下図の様に表示され、約60秒程度で、ダッシュボード画面が表示され、再起動は完了します。

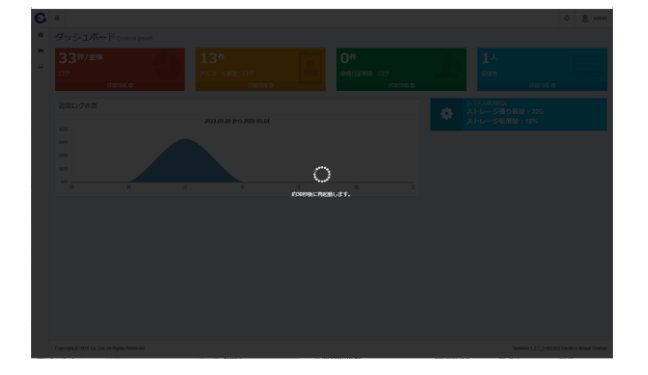

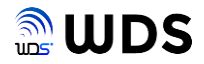

## 3.1.4. EG-Plus2への再ログイン

監視用PCとEG-Plus2間のWEB設定ツール間のセッションは、ログイン後、約24時間で切断され、 その後の再ログインまで、WEB設定ツールの変更が保存できなくなり、設定通りに動作しないという トラブルの原因となります。

なお、セッションが切れてもEG-Plus2の測定などの諸動作に影響はありません。

よって、その状況を避けるためにも、以下の操作行ってください。

PCを常時接続し、WEB設定ツールを開いている場合は、毎朝1回、 🧶 ボタンから ログアウトし、再度ログインするか、ブラウザを一度閉じて、再度開いてからEG-Plus2に接続してログインしてください。

WEB設定ツールを操作する前に、一度ログやダッシュボード画面に切り替えることでも、セッション 切れを確認できます。

画面切り替え時に、ログイン画面が表示されれば、ログインし、WEB設定ツールに戻って設定変更を 行ってください。ログイン画面の表示が無ければ、そのままWEB設定ツールに戻って設定変更を行ってく ださい。

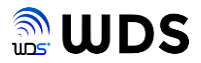

EG-Plus2にログインまたは画面選択タブでダッシュボードをクリックすると下図のダッシュボード画面が表示されます。

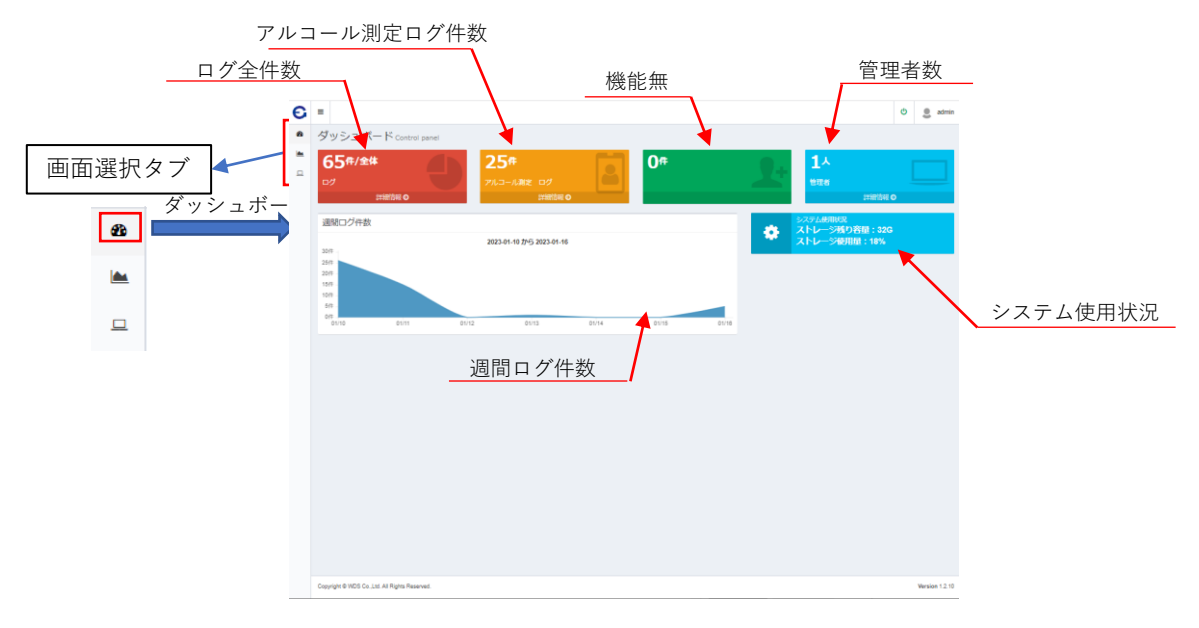

以下、ダッシュボード画面の説明です。

・ログ全件数:ログの全データの件数を表示します。"詳細情報"をクリックして、ログ画面に移行できます。 ・アルコール測定ログ件数:アルコール測定したログの件数を表示します。"詳細情報"をクリックして、アル

コール測定した結果のみに絞ったログ画面に移行できます。

・管理者数:登録した管理者数を表示します。"詳細情報"をクリックして、管理者情報画面に移行できます。 ・週間ログ件数:週間のログ件数を示すグラフです。1週間を示す日付とグラフの曜日は一致していません。

日付の期間は、最新のログの日付から1週間前までを示します。

単位は、件です。

・システム使用状況:OS、プログラム格納ストレージ容量の使用状況

ストレージ残り容量 単位 Gバイト

ストレージ使用量 単位%

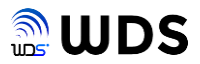

## 3.3. ログ画面

画面選択タブでログをクリックすると下図リアルタイムモニター画面が表示されます。 さらに 検索 ボタンをクリックすると、ログ情報画面が表示され、ログ検索が可能になりす。

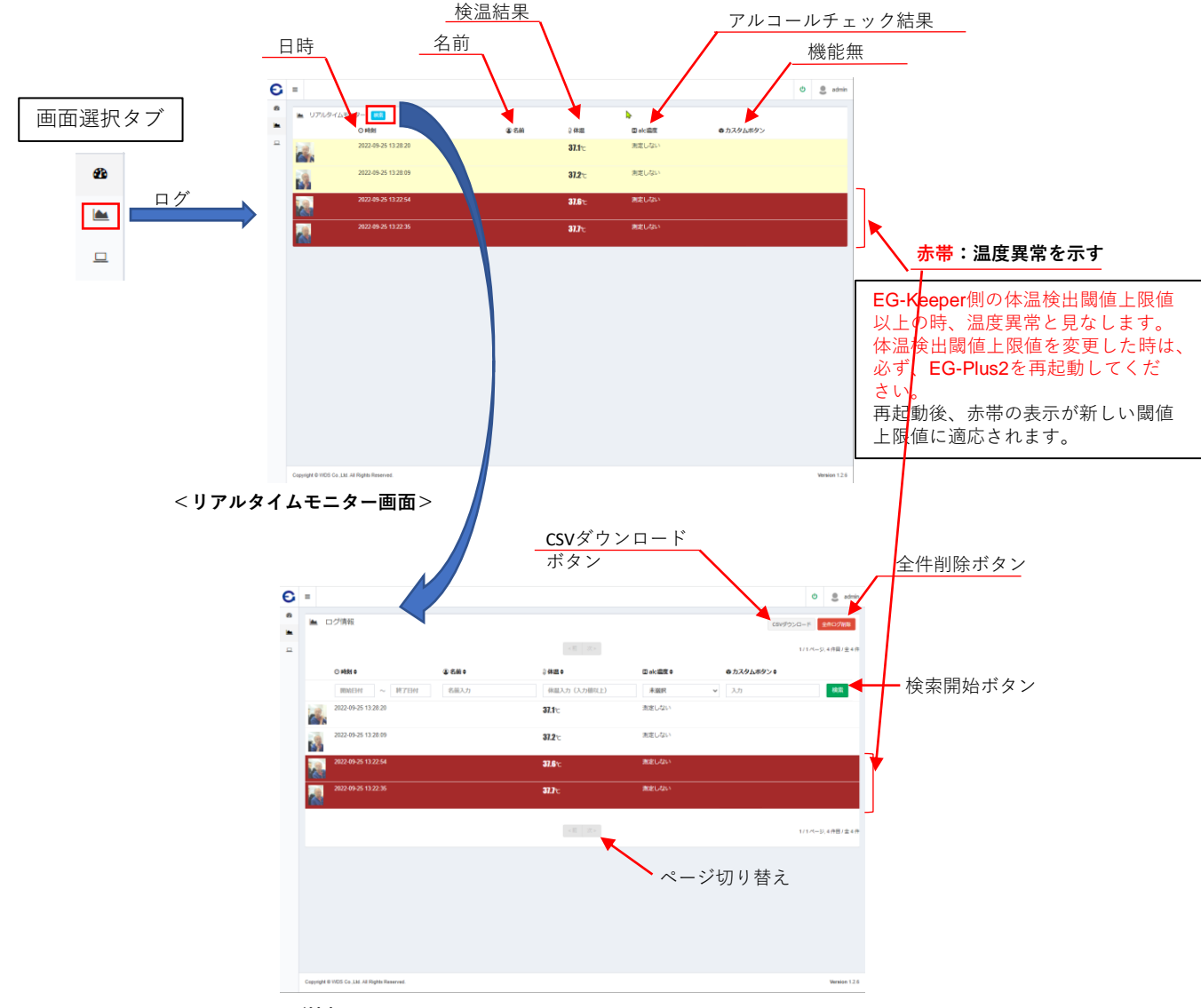

<ログ情報画面>

ログ検索条件は以下の通りです。

- ・時刻:表示されるカレンダーから日付を選択する。
- ・名前:入力した文字列から検索する。
- ・温度:入力値以上を検索する。
- ・alc濃度:未選択、測定あり、測定OK、測定NG、測定エラー、測定しないの項目から選択する。

#### <u>(アルコール測定NG は、0.01mg/L以上固定です)</u>

・カスタムボタン : 本バージョンではサポートしていません (設定禁止)

の組み合わせを設定後、検索開始ボタンをクリックすることで絞り込み検索できます。

注. ログの個別削除はできません。

CSVファイルの説明は、9章"CSVファイルの説明"をご覧ください。

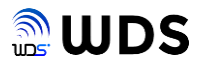

## 3.4. 詳細設定

| <u>ご注意</u>                                         |
|----------------------------------------------------|
| ブラウザは、キャッシュにより以前のページを記憶しています。よって、詳細設定画面を表示した際に     |
| 予期していない設定表示をする場合があり、そのまま設定変更すると思ってもない動作をする場合があります。 |
| この様な時は、Windows10 PCをご使用の場合は、                       |
| [Shift] + [F5] ‡—                                  |
| を押してください。キャッシュを無視して、再読み込みを実行し、正しい設定かをご確認ください。      |

画面選択タブで設定ボタンをクリックすると、下図、詳細設定画面が表示されます。 また、画面選択タブにカーソルを合わせ、設定タブを開き、カーソルを詳細設定の上に移動しクリック することでも、詳細設定画面を表示できます。

|                                                                                           | <b>E</b> =                            |                                            |                            | 🖒 🧶 admin                               |
|-------------------------------------------------------------------------------------------|---------------------------------------|--------------------------------------------|----------------------------|-----------------------------------------|
|                                                                                           | ●<br>↔ 有線LAN設定                        | アドレス設定                                     | ♥ 無線LAN設定                  | Series Andreas                          |
| 画面選択タブ                                                                                    | IPアドレス     U     サブネットマスク目     ゲートウェイ | 192.183.1.50<br>24                         | 自動提続<br>アドレス自動設定<br>IPアドレス | ●する ●しない<br>●する ○しない<br>192.168.100.200 |
|                                                                                           | DN                                    | 192.108.1.1                                | サブネットマスク長 ゲートウェイ           | 24                                      |
| æ                                                                                         |                                       |                                            | DNS                        | 192.108.100.1                           |
| 5                                                                                         | EG-Keeper                             | ○登録者 ●金典                                   | SSID                       | rs500m-7d0011-1                         |
|                                                                                           | IP7 FU7                               | 192.188.1.100                              |                            | Wi-FiUZh Zhrozyty                       |
| 詳細設定                                                                                      |                                       | EG-Reeper/PD/20/AP                         |                            |                                         |
|                                                                                           |                                       | ▼<br>※有線LANに起いているEG-Keeperが表示され設定できます。     | WHITTASER                  |                                         |
|                                                                                           |                                       |                                            |                            |                                         |
|                                                                                           | ▲ アルコールチェ                             | ッカー ○自動 ●する ○しない                           | 1 個人1月報 この設定は              | 1. ログ・プリンタ・メール通知・データ送信に放映されます。          |
| 設定ダノ                                                                                      | 福祉<br>MACアドレフ                         |                                            | ロビデータ利用                    | 873 OLAN                                |
|                                                                                           |                                       | アルコールチェッカーリスト スキャン実行                       | ■ メール通知                    | ■L.PL\ 0+7 (₩9%03)                      |
| 日 設定                                                                                      |                                       | ÷                                          | ユーザー完先へ送信                  | OTS 81.214                              |
|                                                                                           | 結果表示                                  | ※アルコール検知回顧 (0.00mg/L)                      | 宛先メールアドレス                  |                                         |
| <ul> <li>O 詳細設定</li> </ul>                                                                | ● プリンタ                                | ●全員印刷する ○登録者印刷しない                          | 送信メールサーバー<br>メールユーザー       | SMTP送信メールサーバー:SMTPボート                   |
| O 管理者一覧                                                                                   | 印刷名利                                  | 5 許可提                                      | メールバスワード                   |                                         |
|                                                                                           |                                       | ※検漏とアルコール測度時に反映されます。全角3文字以内にしてください。<br>許可証 | メール件名                      | ロバスワード表示する<br>EgPrint                   |
| $0 \mathcal{I} \mathcal{I} - \mathcal{L} \mathcal{I} \mathcal{I} \mathcal{I} \mathcal{I}$ |                                       | an 36,8 c                                  |                            | デスト通知                                   |
|                                                                                           | BV410Dアドレス                            |                                            | ピ データ送信                    | ○する ●しない                                |
|                                                                                           | BV410D5ヘルサイン                          | ○KP-20ムジラヘル32x25 ●KP-20ムジラヘル60x43          | データ送信                      |                                         |
|                                                                                           | ● システムログ                              |                                            |                            |                                         |
|                                                                                           |                                       | 15:04                                      |                            |                                         |
|                                                                                           |                                       |                                            |                            |                                         |
|                                                                                           | Copyright © WDS Co.,Ltd. All F        | lights Reserved.                           |                            | Version 12.9.2                          |

## 設定項目には、下記9項目あります。

- ・有線LAN設定
  ・無線LAN設定
- ・EG-Keeper ・個人情報
- ・アルコールチェッカー ・メール通知

- ・プリンタ ・データ送信
- ・システムログ

<u>なお、チェックボタンは、クリックして青色に変わった時点で保存されます。</u> 設定値は、入力後、他の欄やブラウザ表面の任意の箇所をクリックした時点で 保存されます。

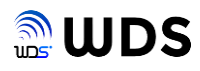

# 各設定項目の説明

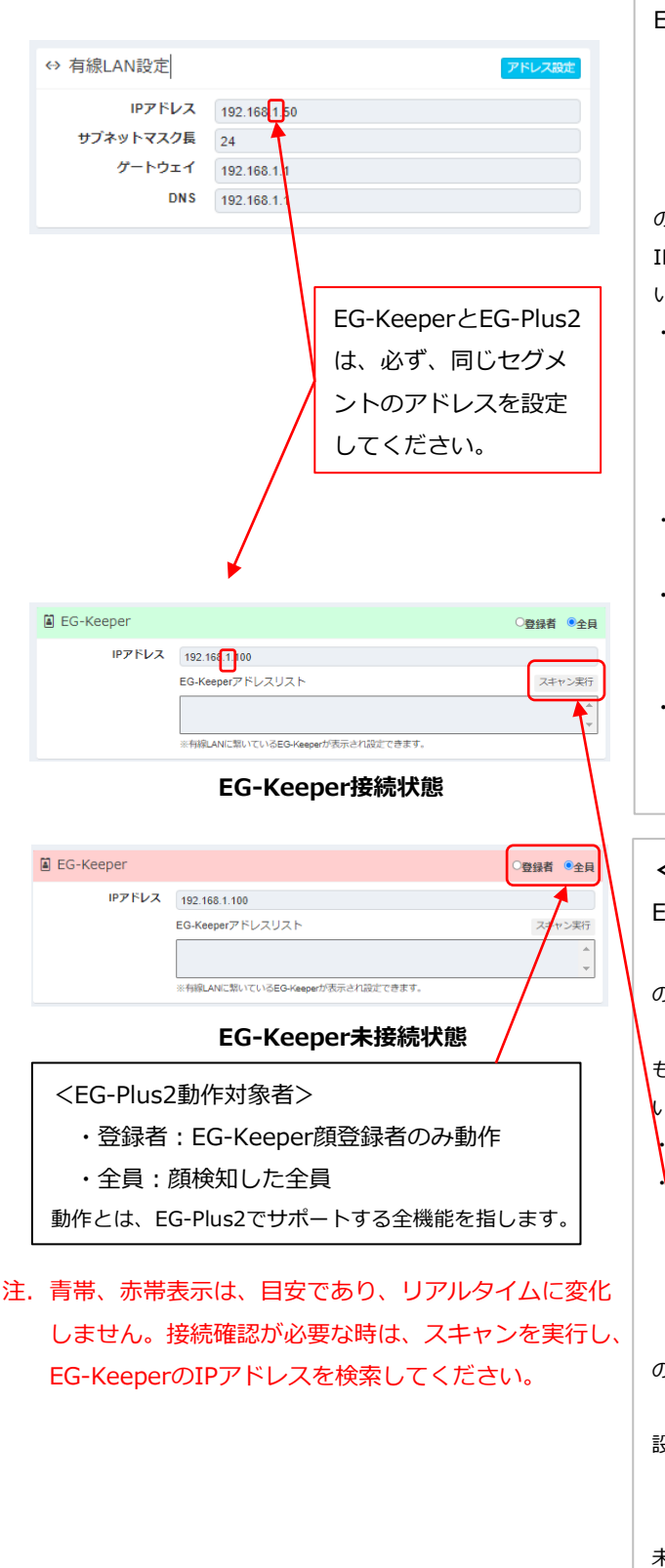

## <有線LAN設定>

EG-Plus2の有線LANの

- ・IPアドレス、
- ・サブネットマスク
- ・ゲートウェイ
- DNS

のアドレスを設定します。左図のアドレスは、出荷時の初期値です。 IPアドレス値変更後は、アドレス設定ボタンをクリックしてくださ

い。その後、EG-Plus2を再起動してください。

#### ・IPアドレスの設定

以下のプライベートIPアドレスの範囲で設定できます。

- クラスA 10.0.0.0 ~ 10.255.255.255
- クラスB 172.16.0.0 ~ 172.31.255.255
- クラスC 192.168.0.0 ~ 192.168.255.255

#### ・サブネットマスクの設定

24 (255.255.255.0)

・ゲートウェイの設定

IPアドレスの第4オクテッドを1にするか、システム管理者に ご確認ください。

#### DNSの設定

IPアドレスの第4オクテッドを1にするか、システム管理者に ご確認ください。有線LANはインターネット接続しません。

#### <EG-Keeper設定>

EG-Keeperの有線LANの

・IPアドレス

のアドレスを設定します。192.168.1.100は、出荷時の初期値です。

もし、 EG-Keeperのアドレスを変更した場合は、ここで、その新し いEG-KeeperのIPアドレスを再設定してください。

直接、IPアドレスを変更

スキャン実行でEG-KeeperをリストUPし、アドレス設定する。 IPアドレス欄を空欄でスキャンするとEG-Plus2のIPアドレスの セグメントと同じネットワークのEG-KeeperをリストUPします。 IPアドレスが入力されていると、その同じセグメントのEG-KeeperをリストUPします。

のどちらかの方法で変更できます。

設定欄の色で、EG-Keeper接続状況を表しています。

・青:EG-Keeper接続状態

・赤:EG-Keeper未接続状態

未接続時は、ネットワーク環境を再確認の上、スキャン実行で、IP アドレスを再設定するか、EG-Plus2を再起動してください。 注. EG-Plus2を起動してから、EG-Keeperを接続すると、未接続 状態のままになります。

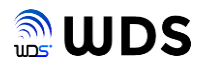

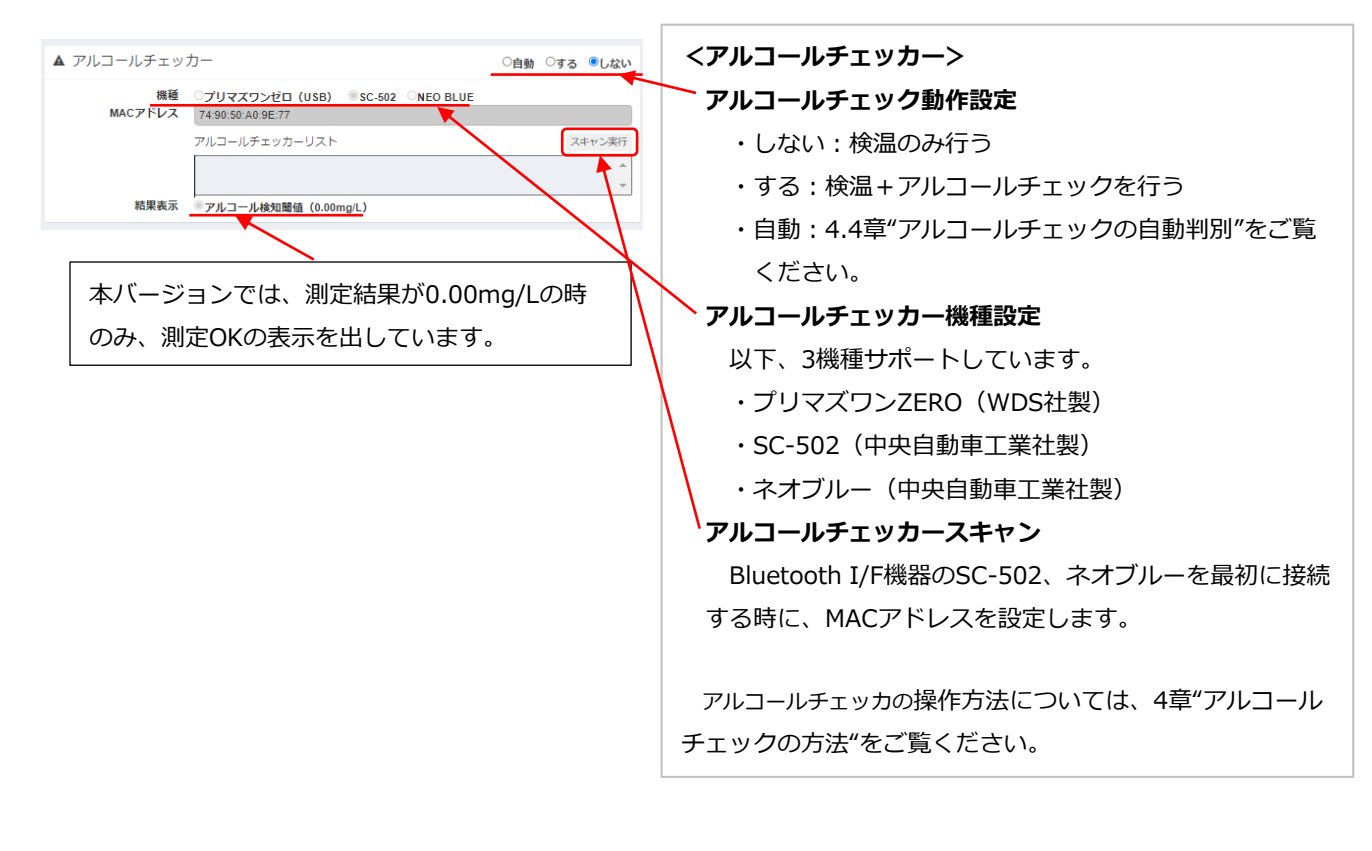

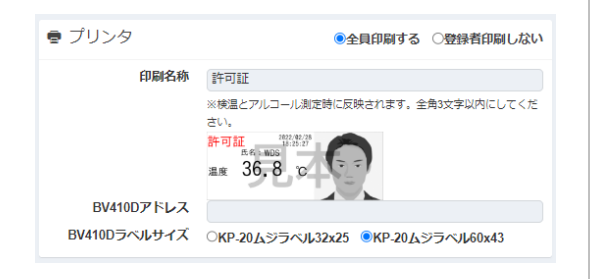

#### <プリンター>

プリンターの設定を行います。

下記、2機種のラベルプリンタをサポートしています。

- ・QL-800(ブラザー工業社製)
- ・BV410D(東芝テック社製)

出荷時、BV410DのIPアドレスは設定されていないため QL-800が自動的に選択されています。QL-800をUSB接続 し、電源ONされていれば、印刷可能状態にあります。

BV410Dを使用時は、BV410Dアドレスに固定IPアドレス を設定してください。

詳細は、6章 "ラベル・プリンタ"をご参照ください。

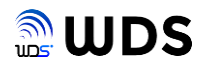

|                          |                                           | <無線LAN>                                   |
|--------------------------|-------------------------------------------|-------------------------------------------|
| ◆ 無線LAN設定                | 按抗 IIIIIIIIIIIIIIIIIIIIIIIIIIIIIIIIIIII   | 毎線IAN(Wi-Fi)を設定します。                       |
| 目動接続<br>アドレス自動設定         |                                           |                                           |
| IPアドレス                   | 192.168.100.200                           | 自動接続:EG-Plus2起動時に、自動でWi-Fiに接続するかど         |
| サブネットマスク長                | 24                                        | うかを設定します。                                 |
| ゲートウェイ                   | 192.168.100.1                             | アドレス自動接続・Wi-Fillー々のDHCP機能を使用するか           |
| DNS                      | 192.168.1.1                               |                                           |
| SSID                     |                                           | とうか設定します。"する"で、DHCP接続します。                 |
|                          | WI-FIリスト スキャン実行                           | "しない"の場合は、IPアドレス、サブネットマスク、                |
|                          | k.                                        | ゲートウェイ、DNSの値を直接入力し、最後に                    |
| Wi-Fiパスワード               |                                           | 無線LAN設定のボタンをクリックしてください。                   |
|                          | □パスワード表示する                                |                                           |
|                          |                                           | 設定が終われば 接続 ボタンをクリックします                    |
|                          |                                           |                                           |
| SSID:スキャン                | 実行し、リストアップされた中から                          | すべての設定おいて、ト図の様に接続状況を確認できます。               |
| SSIDをク                   | クリックしてて、設定します。                            | Wi-Fi接続状態のステップ                            |
| Wi-Fiパスワー                | ド:選択したSSIDのパスワード入力し                       | 接続 → 接続中 → 切断                             |
| ま                        | す。パスワード表示するをチェックす                         |                                           |
| る                        | と入力文字を表示できます。。                            |                                           |
|                          |                                           |                                           |
| 接続できない<br>すでの、再度<br>ださい。 | ゆ場合は、右図ポップアップ表示がされま<br>、設定値をお確かめの上、再接続してく | ま<br>192.168.1.50 の内容<br>接続できませんでした<br>のK |

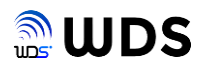

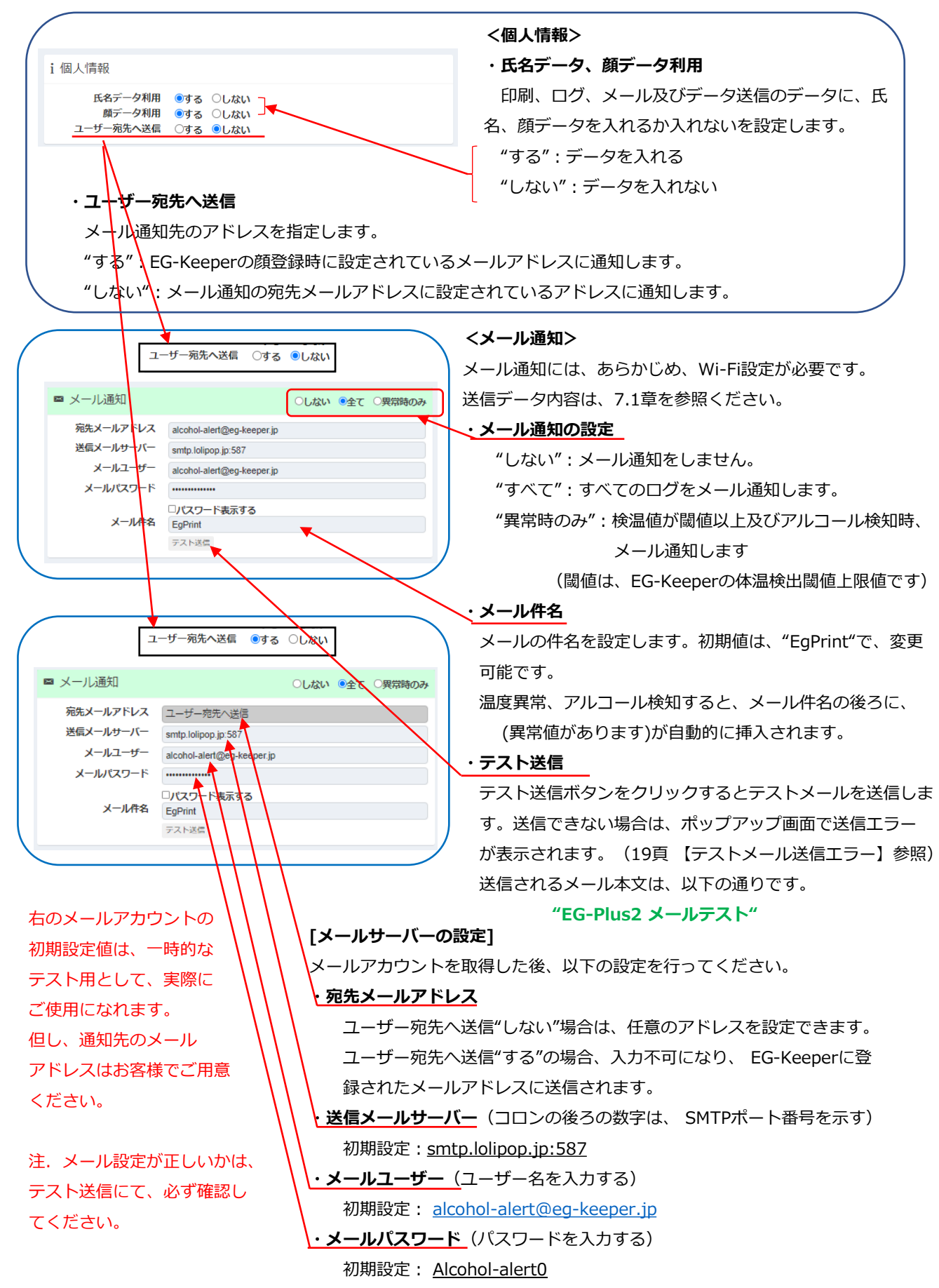

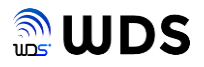

| 【テストメール送信エラー】<br>テストメール送信ができなかった場合は、右図<br>アップ表示がされますでの、再度、設定値をお<br>の上、テストメール送信してください。 | 192.168.1.50 の内容<br>ポップ 送信できませんでした<br>確かめ                                                                                        |
|---------------------------------------------------------------------------------------|----------------------------------------------------------------------------------------------------|
| ビ データ送信<br>テータ送信<br>Wij-Fi異党などにより                                                     | <アータ送信> メール通知には、あらかじめ、Wi-Fi設定が必要です。 ログデータをJSON形式で送信します。 データ送信欄には、送信先サーバーのアドレスを設定します。 "する":送信する "しない":送信しない 送信データ内容は、7.2章を参照ください。 |

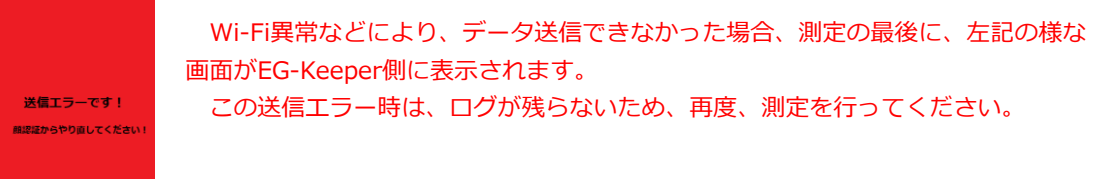

<データ送信エラー画面>

注.メール通知、データ送信をご使用の場合は、Wi-Fi接続によりインターネットに 接続するが必要があります。

取得

## <システムログ>

取得ボタンをクリックした時刻からさかのぼって、1万ステップのシステムログを保存します。 詳細は、7.2章を参照ください。

● システムログ

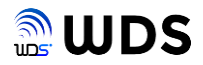

## 3.4. 管理者情報

画面選択タブにカーソルを合わせ、設定タブを開き、カーソルを管理者一覧の上に移動しクリックする ことで、管理者情報画面を表示できます。

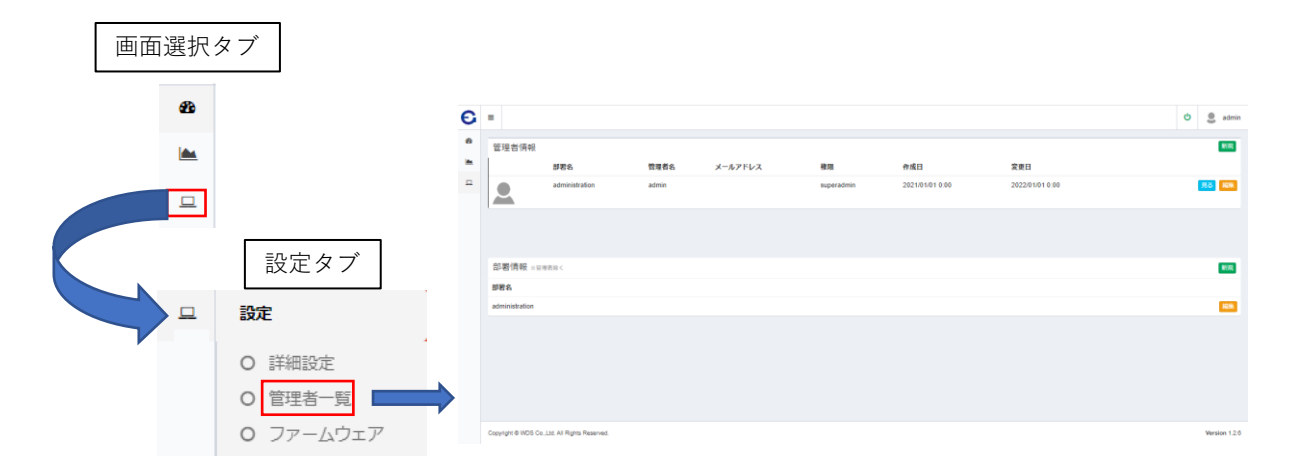

注. 監視用PCの利用者が一人(又は、共有する)の場合は、初期設定の管理者のままでご利用ください。 その際は、本画面にて追加変更の設定は、必要ありません。

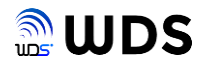

## 3.5. ファームウェア

画面選択タブにカーソルを合わせ、設定タブを開き、カーソルをファームウェアの上に移動しクリック することで、ファームウェア画面を表示できます。

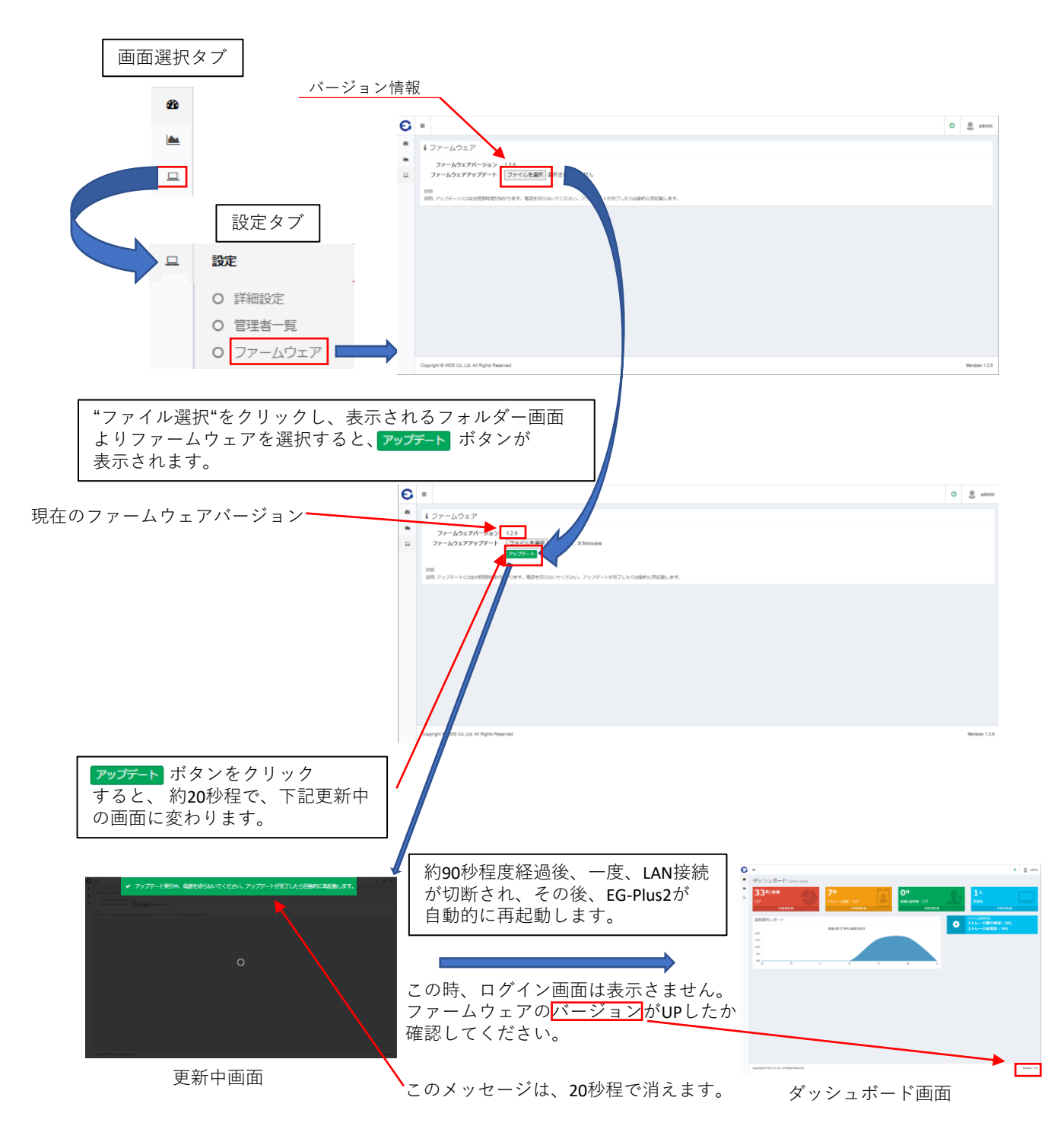

## 注. "更新中画面"に変わらない場合は、再度、ファイル選択から実行してください。 自動的に、再起動しない場合は、3.1.1章の起動手順を実行してください。

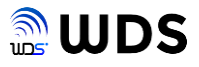

## 

手順1 USBケーブルでの接続。

プリマズワンは、USB2.0 I/F接続です。同梱のType-A to micro-B USBケーブルを使用して、図1-1に示す、 EG-Plus2のUSB2.0の2か所のコネクタロ(Type-A)のどちらかに接続してください。 その際、<u>USBハブを介さず、直接、EG-Plus2とプリマズワンを接続</u>してください。 ケーブル接続時、下図の通りコネクタの向きに注意しください。

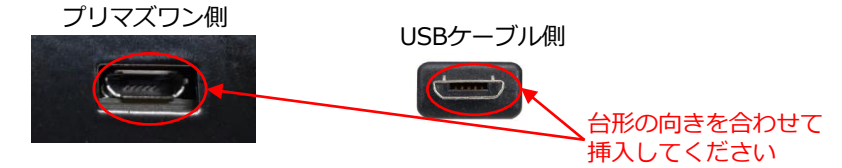

注. コネクタに上下左右に無理な力をかけ続けると、破損する恐れがあります。 また、コネクタの向きを確認し、水平に抜き差ししてください。

## 手順2 EG-Plus2の電源ON

EG-Plus2の電源をONします。

プリマズワンが、ピッという音の後、下図の通り緑色LEDが1個点灯状態になれば準備完了です。 LEDは、ラベル添付側に搭載されています。

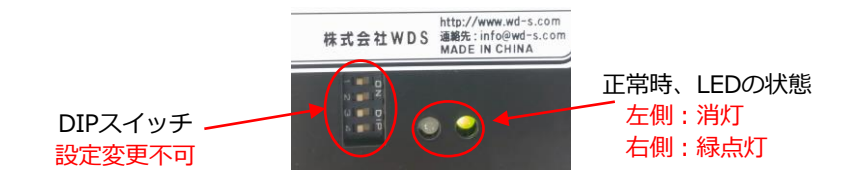

手順3 機種を"プリマズワン"に設定します。

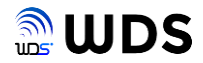

#### 4.1.2. プリマズワンによる測定手順

測定手順について説明します。 あらかじめ、アルコールチェック "する"または"自動"に、 "機種を"プリマズワン"に設定しておきます。

手順1 ストローを咥えて、EG-Keeperのモニター正面から、約70cmの位置に立ちます。 EG-Keeperが、顔認証・検温を開始しします。 この瞬間から<測定スタート待ち>となり、測定結果が表示されるまで、顔の位置を大きく動かさないでください。(なりすまし防止対策)

#### 手順2 アルコール未検出、検出時の正常時の測定の流れ

息の吹き込む時は、強く吹き込まず、ゆっくりと吹いてください。

<測定スタート待ち> <吹き込み開始> <アルコール値分析中> 「カチッ」となるまで 息を<mark>吹いて</mark>ください 分析中 人の顔を検知すると、測定が カチッと音がするまで 少々お待ちください スタートし、右の画面を表示 息を吹いてください します。 測定中のみ、ピーと音が なります。(約1秒間) アルコール アルコール 未検出時 検出時 <測定結果表示> 約1分で表示が 約2秒で表示が 消え、測定スタート 消え、測定スタート 待ちに戻る。 待ちに戻る。 ΝG 0 K ALC: 0, 0 0 mg/L ALC: mg/L アルコール検出 値が表示される 注. アルコール検出時は、センサー部の残気ガスの影響を無くすため、次の測定まで、アルコール値に より以下の時間を空けてください。NG画面は1分で消え、次の測定が可能になるため、測定値が、 0.1mg/L以上の時は、以下の所定の時間を空けてから次の測定を行ってください。

・0.5 mg/L以上、3分以上

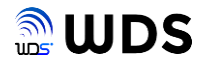

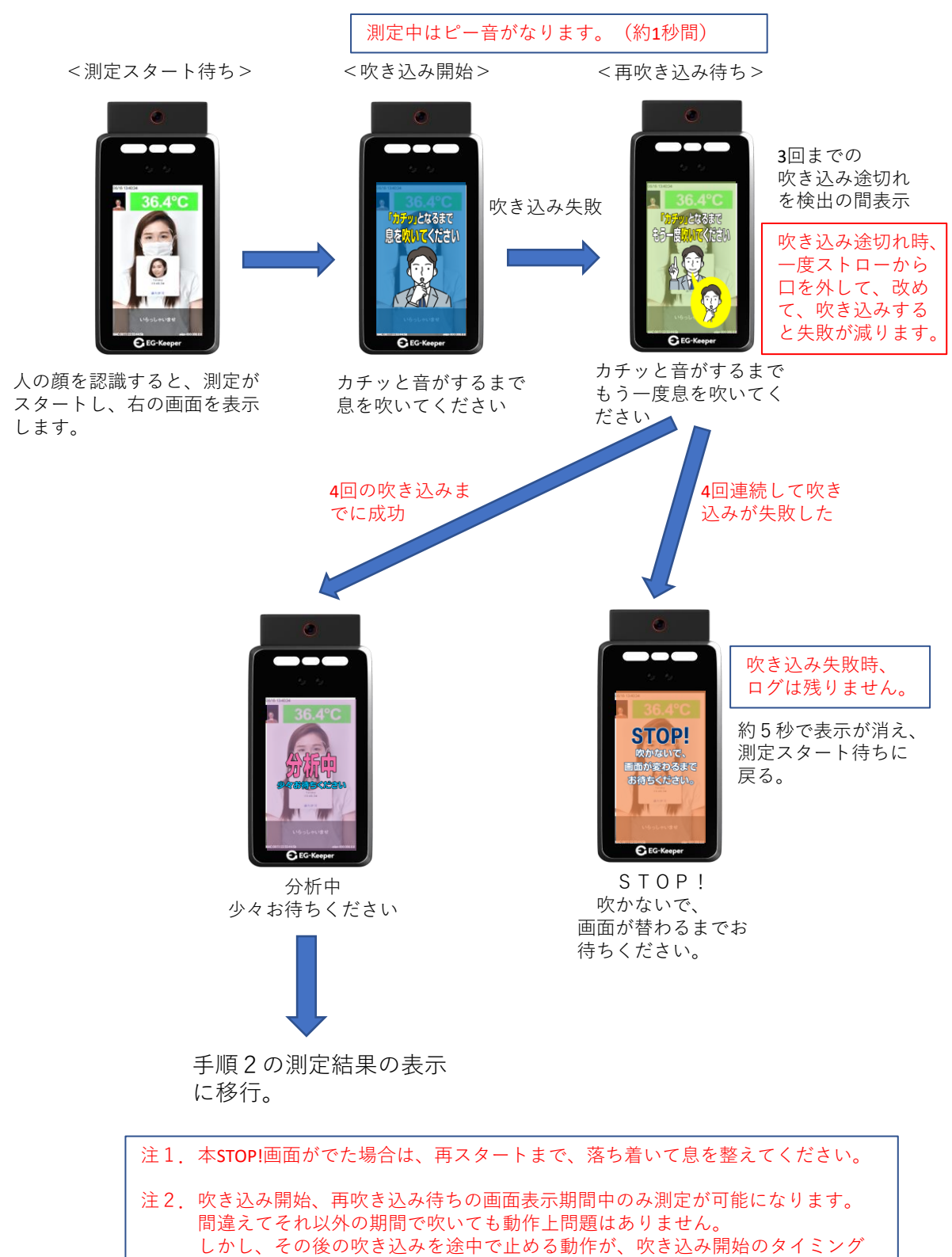

に重なったりすると、息途切れと判断されます。よって、その様な際は、 再吹き込み画面の表示を待ち、落ち着いて再吹き込みしてください。

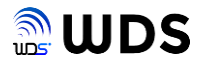

## 4.2. SC-502 ソシアックNEO

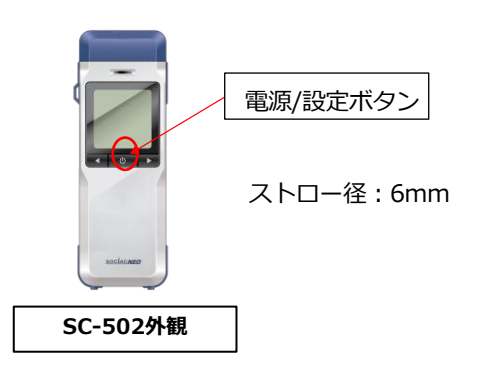

<SC-502をご使用時の注意事項> Bluetooth機器は、2.4GHz帯のWi-Fiと電波干 渉を起こしやすいため、接続できない状況が発 生しやすくなります。 よって、EG-Plus2のWi-Fiは、5GHz帯のSSID と接続することを推奨いたします。

#### 4.2.1. SC-502の事前準備

新規にSC-502を使用する場合は、SC-502のBluetooth アドレスを EG-Plus2に登録する必要があります。(別のSC-502をご利用いただく場合も、再度本設定を行う必要があります。)それにより、当該SC-502とEG-Plus2は、測定期間中、1 対 1 で、Bluetooth 接続されます。

2組以上のSC-502と EG-Plus2 のセットをご使用される場合、本Bluetooth アドレスの登録は、必ず、1 組ず つ行ってください。Bluetooth アドレスを取り違える恐れがあります。

以下に、手順を説明します。

なお、EG-Plus2の初回起動時は、アルコールチェッカーBOX内に出荷検査時に登録したBluetoothアドレスが表示 されますが、必ず、お客様がご使用するSC-502を使用して、本Bluetoothアドレスの設定を行ってください。

手順1 WEB設定ツールにて、アルコールチェック"しない"、機種"SC-502"に設定します。

手順2 アルコール検知器本体操作取扱説明書の13ページに従い、mode2の設定、 BLEonの設定を行います。

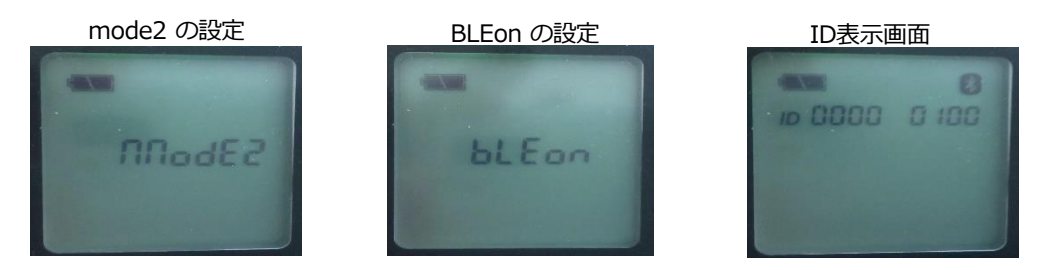

BLEon、mode2 の設定は、変更せず、そのまま保持してください。 続けて、電源/設定ボタンを押して ID 表示画面に進みます。ID 番号の設定は必要ありません。 また、この時、Bluetoothマークは、Don't careです。

手順3 ID 表示画面にした後、WEB設定ツールの"スキャン実行"ボタンをクリックします。

- 手順4 スキャンが成功すれば、アルコールチェッカリストBOX内に、Bluetooth アドレスが表示 されます。 アルコールチェッカリスト BOX 内に表示された、Bluetooth アドレスをクリックすると、 MACアドレスBOXに反映され、EG-Plus2 に登録されます。
- 手順5 右図の様に"電源ボタンを3回押してください"の画像が表示されまので、4.4.2章"SC-502による測定方法"に従い、アルコール測定を行ってください。

正常にスキャンが行われなかった場合は、ポップアップ画面でエラー表示されますので、再度実行してください。

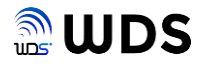

#### 4.2.2. SC-502による測定手順

測定手順について説明します。 あらかじめ、アルコールチェック "する"、機種を"SC-502"に設定しておきます。

手順1 カウントダウンまでには、ストローを咥えて、EG-Keeperのモニター正面から、約70cmの位置に立ちます。 EG-Keeperが、顔認証・検温を開始しします。 この瞬間から、測定結果が表示されるまで、顔の位置を大きく動かさないでください。 (なりすまし防止対策)

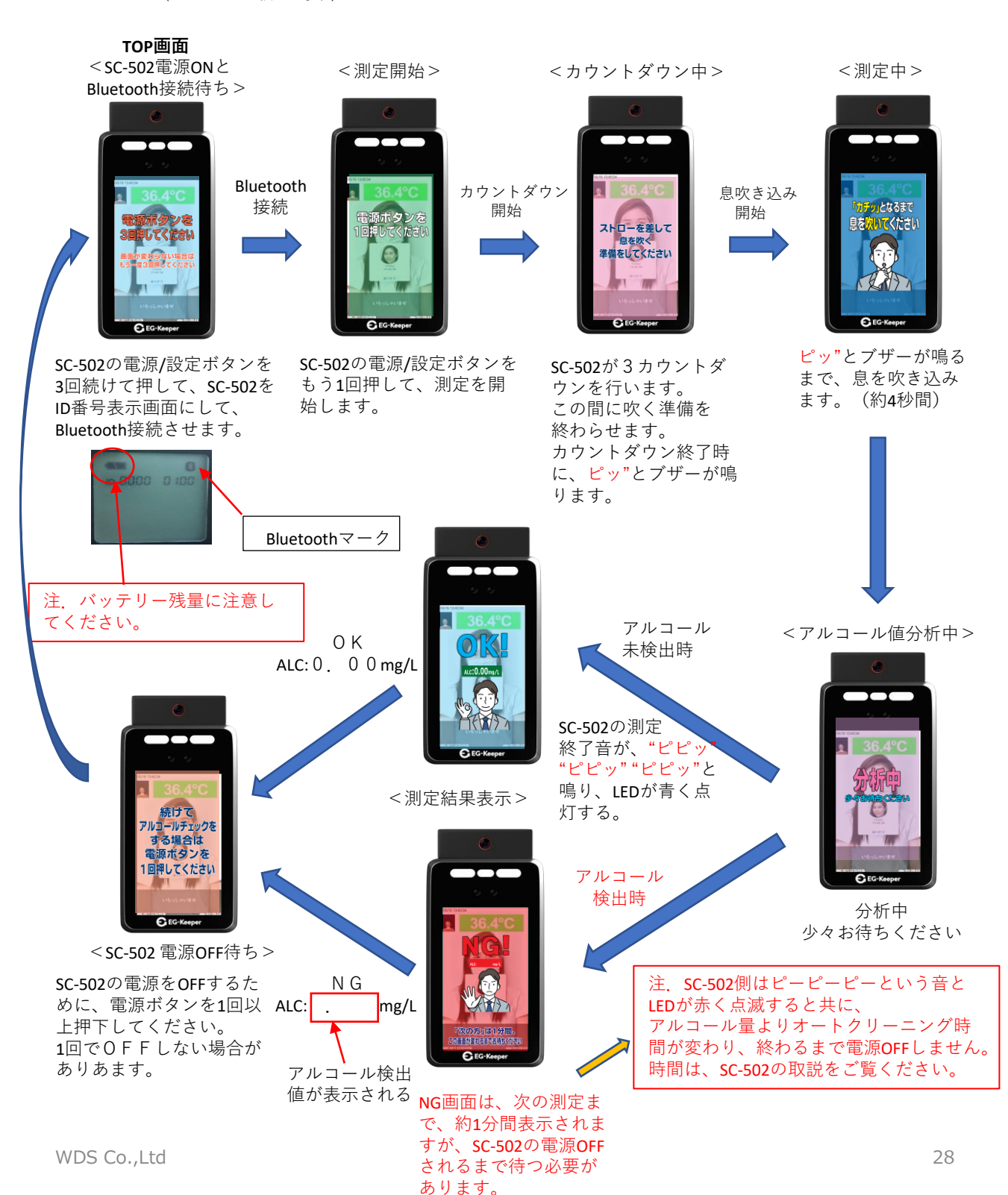

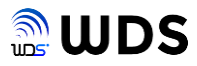

## 手順2 息の吹き込みが足りず、エラーとなったときの流れ

説明は、カウントダウンの表示から始めます。

<カウントダウン中>

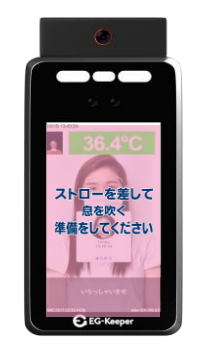

SC-502が3カウントダ ウンを行います。 この間に吹く準備を 終わらせます。 カウントダウン終了時 に、ピッ"とブザーが鳴 ります。

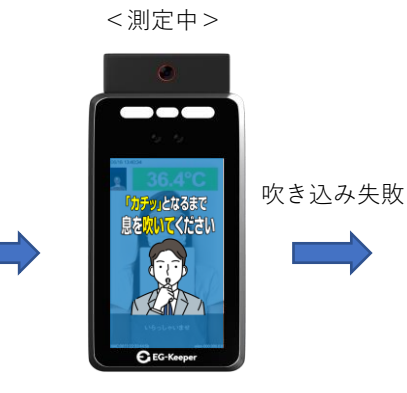

カチッと音がするまで もう一度息を吹いてく ださい

< STOP >

SC-502はピーピー ピー音と共に、 LEDが赤く点滅し た後、数秒で電源 OFFします。

> 吹き込み失敗時、ログ は残りません。

<Bluetooth接続待ち>

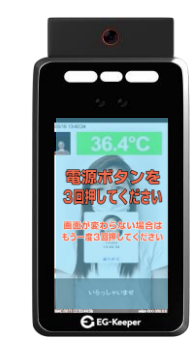

手順1のBluetooth接続 から再開します。

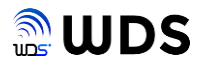

#### 4.3. ネオブルー (NEO BLUE)

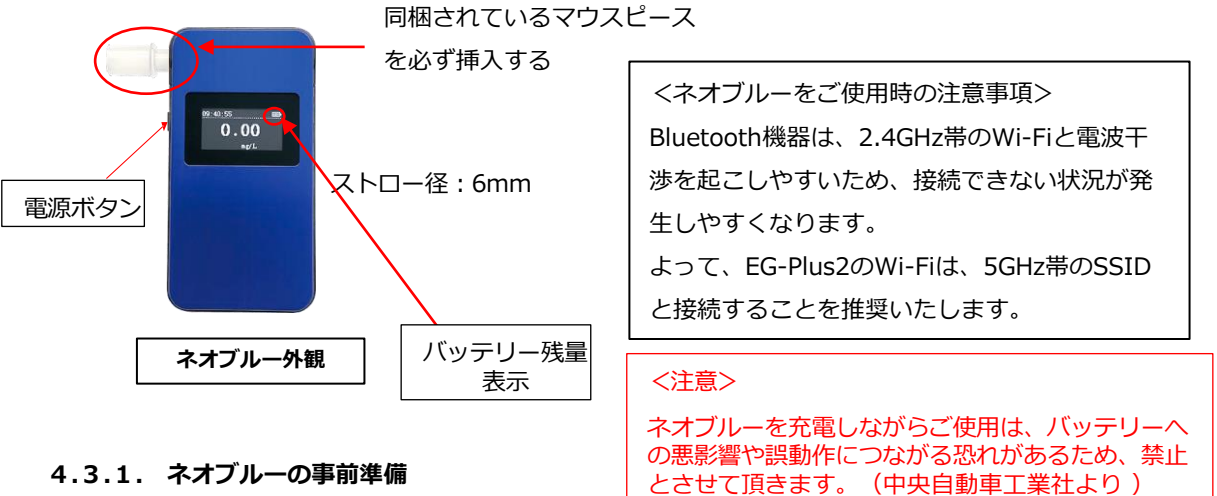

#### 4.3.1. ネオブルーの事前準備

新規にネオブルーを使用する場合は、ネオブルーのBluetooth アドレスを EG-Plus2に登録する必要があり ます。(別のネオブルーをご利用いただく場合も、再度本設定を行う必要があります。)それにより、当該ネオブ ルーとEG-Plus2 は、測定期間中、1 対 1 で、Bluetooth 接続されます。

2組以上のネオブルーと EG-Plus2 のセットをご使用される場合、本Bluetooth アドレスの登録は、必ず、1 組 ずつ行ってください。Bluetooth アドレスを取り違える恐れがあります。

以下に、手順を説明します。

なお、EG-Plus2の初回起動時は、アルコールチェッカBOX 内に出荷検査時に登録したBluetooth アドレスが表示さ れますが、必ず、お客様のネオブルーで、本Bluetooth アドレスの設定を行ってください。

- 手順1 WEB設定ツールのアルコールチェック"しないに、機種を"NEO BLUE"に設定します。
- 手順2 ネオブルーの電源ボタンを2秒以上長押し、電源ONします。
- 手順3 "スキャン実行"ボタンをクリックします。
- 手順4 スキャンが成功すれば、アルコールチェッカリストBOX内に、Bluetooth アドレスが表示され、 そのアドレスをクリックすると、MACアドレスBOXに反映され、EG-Plus2 に登録されます。
- 手順5 一旦、ネオブルーの電源をOFFしてください。
- 手順6 WEB設定ツールのアルコールチェック"する"または"自動"に設定してください。 EG-Keeperに"電源ボタンを2秒間押してください"と表示されますので、 4.3.2章"ネオブルーの測定手順"に従い、測定を開始してください。

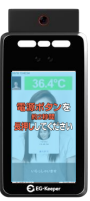

正常にスキャンが行われなかった場合は、ポップアップ画面でエラー表示されますので、再度実行してください。

<ネオブルーのバッテリー残量についての注意事項> バッテリー残が少なくなると、電源ONはできても、測定中に電源OFFする場合があります。 また、測定中に、電源OFFになると、EG-Keeper側の表示が戻るまでに時間を要します。 1台のネオブルーを複数人で使用する場合は、トラブルを回避するためにも、できるかぎり毎日充電す ることをお勧めします。ネオブルーの電池の使用目安は、取扱説明書から以下の通りです。 ・満充電で6時間(約700回測定可能)

注. アルコールチェッカーを他の機種に切り替える時は、必ず、切り替える前に、ネオブルーの電源を OFFしてください。

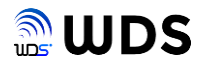

#### 4.3.2. ネオブルーによる測定手順

測定手順について説明します。 あらかじめ、アルコールチェック"する"、機種"をネオブルー"に設定しておきます。

手順1 "電源ボタンを2秒間長押ししてください"が表示されています。 下記の測定手順画面は、ここから始まります。 <u>ネオブルーは、測定毎に電源ON、完了後、電源OFFしてください。</u>

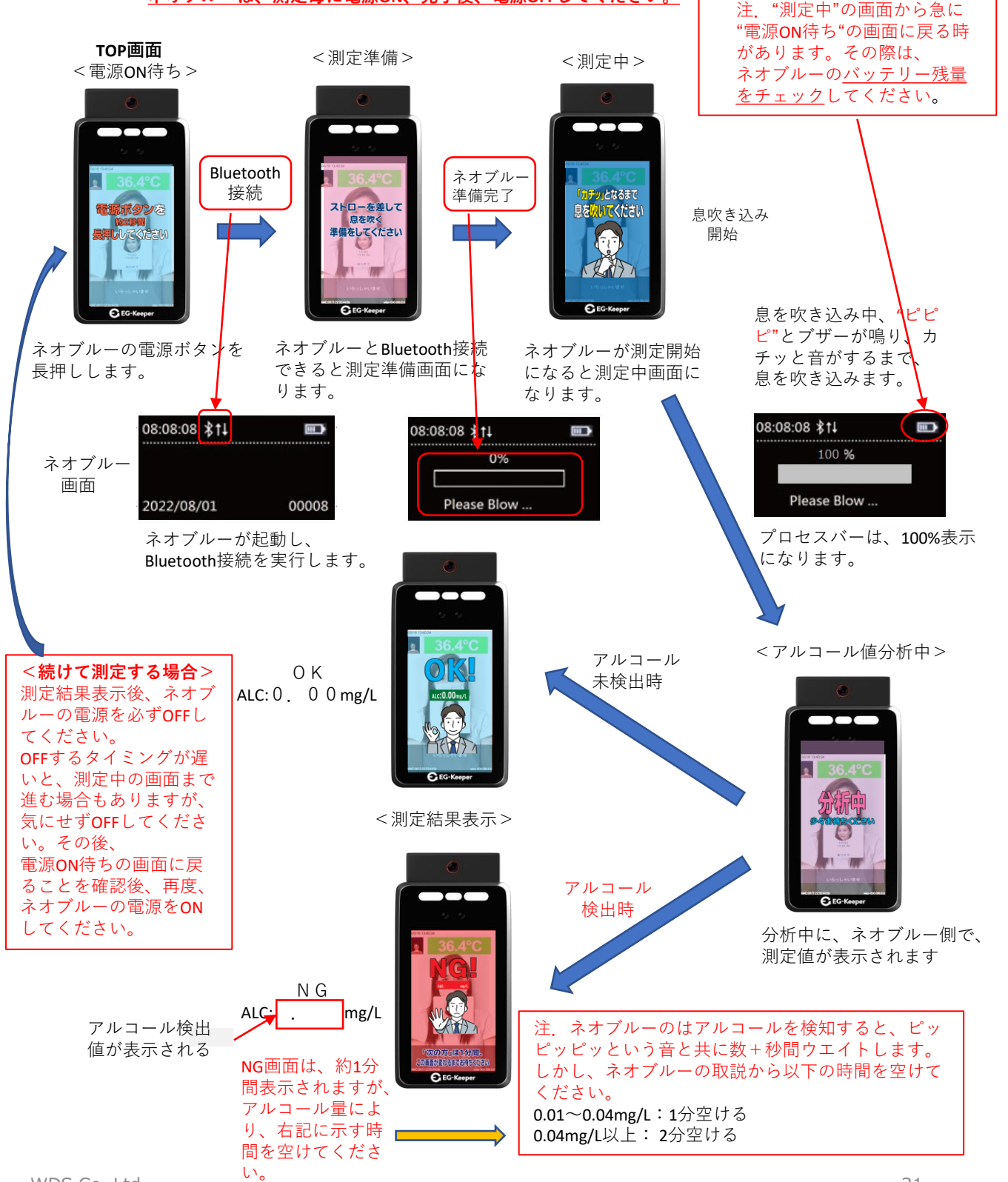

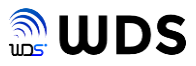

## 手順2 **息の吹き込みが足りず、エラーとなったときの流れ**

説明は、Bluetooth接続接続できた状態から始めます。

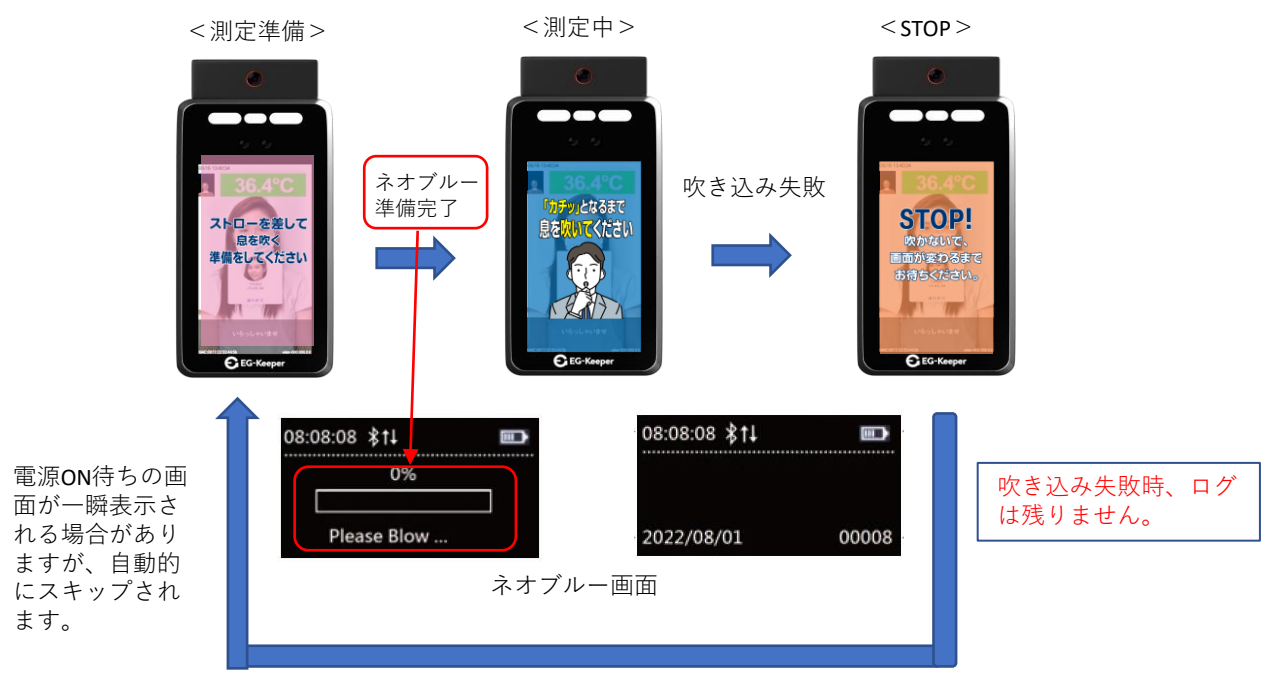

STOP画面は、3秒程度で消え、画面が変わります。

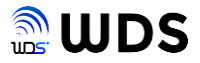

#### 4.4. アルコールチェックの自動判別

アルコールチェックの自動判別とは、アルコールチェックを実行"する"か"しない"かという設定をEG-Keeper に顔登録した人のみ可能とするモードです。顔登録していない人は、必ずアルコールチェックをしません。 ゲストやアルコールチェック対象外の社員は、アルコールチェック"しない"という設定が可能になります。

EG-Keeper側の設定を説明します。 EG-Keeperとの接続や顔登録の方法は、EG-Keeperのマニュアルをご覧ください。

手順1 EG-KeeperとPCを接続し、WEB設定画面を開きます。

手順2 メニューバーからユーザー設定画面を開きます。

| □ システム    | 4          | 名前*           |            | (19       | <b>79</b> ] | 女性    |          | ▼ 年        | â†          |          | ユーザID*      |              |              |
|-----------|------------|---------------|------------|-----------|-------------|-------|----------|------------|-------------|----------|-------------|--------------|--------------|
|           | 1          | 証明書の種類 身      | 分証         | × 1       | 明書番号        |       |          | <b>E</b> : | ić 📃        |          | メールアドレス     |              |              |
|           | f          | 生所 🗌          |            | Ā         | 像           |       |          |            | ファイル選       | 沢        | カード番号       |              | スキャン         |
| 🖬 映像      | 0          | □検索 □追加       | 時に達用する ホワイ | ·トリスト ▼ : | ユーザ追加       | インボ・  | - トの進行状況 | : NA ユーザ情報 | 線のインボート 現在ペ | ージのユーザ削除 | すべてクリア エクスパ | ポートの進捗状況: NA | ユーザ情報のエクスポート |
| 🚯 アルゴリズム  |            |               |            |           |             |       |          | ·          |             |          |             |              |              |
| [1] 登録データ |            | ユーザID         | 名前         | 重像        | 性別          | 年齢    | 証明書の     | 証明書番号      | カード番号       | 電話       | メールアドレス     | 住所           | 操作           |
| ユーザ設定     | $\implies$ | ABC1234567890 | 0 ミヨシケンジ   | 120       | 男性          | 40    | 身分証      |            |             |          |             | alc=1        | ✓ × ↓ ↓ 2    |
| スナップショット  |            |               |            | 6         |             |       |          |            |             |          |             |              |              |
| アクセスログ    |            |               |            | the state |             |       |          |            |             | L        |             |              |              |
| 🗑 アップロード  |            | 最初のページ        | « 1 »      | 最後のページ    | 1項目/ペー      | ・ジ、全1 | ページ 1項目  |            |             | $\sim$   |             |              |              |

手順3 アルコールチェックをさせたい人は、住所欄に、alc=1を設定してください。 アルコールチェックをさせたくない人は、alc=0とするか、住所欄を空欄にしてください。 なお、顔登録してない人は、必ずアルコールチェックを実施せず、検温のみとなります。

EG-Plus2側の設定を説明します。

手順4 WEB設定画面のアルコールチェックの欄で"自動"をチェックします。 機種は、3種類のうちどれでも設定可能です。

| ▲ アルコールチェッ | カー                                           | ●自動 ○する ○しない  |
|------------|----------------------------------------------|---------------|
| 機種<br>結果表示 | ●プリマズワンゼロ(USB) ○SC-8<br>◎アルコール検知閾値(0.00mg/L) | 502 ONEO BLUE |

手順5 以上で、アルコール自動測定の準備ができました。 alc=1設定の登録者は、各アルコールチェッカーの測定方法の説明に従って測定を行えます。 alc=0設定の登録者は、検温のみとなります。SC-502とネオブルーについては、各測定方法の説明に ありますTOP画面が表示されたままとなりますが、そのまま検温は可能です。

#### 4.5. アルコール測定結果のログが残らない時

測定は手順通り進んでいたが、最後にアルコール測定結果が表示されない(ログが残らない)場合、以下が考 えられます。

- ・顔の位置・距離・向きなどの要因で、連続して同じ顔の認識に失敗した。 (EG-Keeperの登録データとの一致とは関係ありません。)
- ・データ送信"する"の時、送信に失敗した。

この様な時は、再度、最初からアルコールチェックを行ってください。

## 5.カスタムボタン

本バージョンでは、サポートしていません。

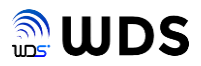

## 6. ラベルプリンタ

#### 【検温のみの時の注意事項】

## 検温のみ実施される場合は、約8秒以内にEG-Keeperの前から退去(パネルから顔を外す)してくだ さい。同一人物が、続けて、印刷される場合があります。

## 6.1. QL-800

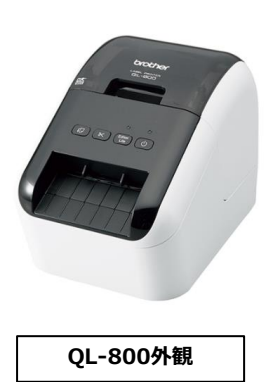

| 項目       |                                                |
|----------|------------------------------------------------|
| プリンタ品名   | QL-800 感熱ラベルプリンタ                               |
| メーカー     | ブラウザー工業                                        |
| インターフェース | USB2.0 I/F                                     |
| 使用ラベル型番  | DK-1209 (ロールガイドは含まない)                          |
| ラベル仕様    | DKラベル(小)<br>サイズ:幅 62mmx長さ 29mm 800枚/ロール<br>色:黒 |

#### 6.1.1. 事前準備

手順1 USBケーブルでの接続。

QL-800は、USB2.0 I/F接続です。QL800に同梱のType-A to Type-B USBケーブルを使用して、図1-1に 示す、EG-Plus2のUSB2.0のか所のコネクタロ(Type-A)のどちらかに接続してください。

但し、カスタムボタンを併用している場合は、USB2.0ハブをご用意して頂き、ハブ経由で接続してください。

#### 手順2 QL-800の準備。

QL-800の取説に従い、ロール紙のセットを行い電源をONします。 下図の赤丸の位置のLEDのみが緑色に点灯すれば、準備完了です。 それ以外のLEDが点灯したり、点滅したりしていれば、QL-800の取説を参考にエラーを取り除いてください。

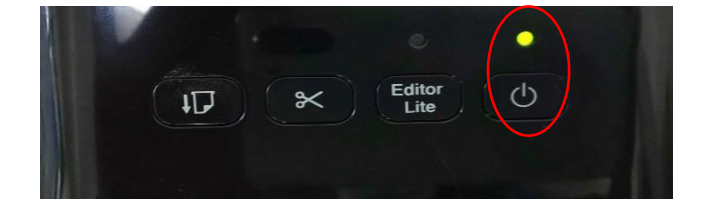

QL-800の正常に電源ONして、USBケーブルが接続されていれば、常に動作可能状態にあります。 ログに残るデータであれば印刷され、ログに残らないデータは印刷されません。

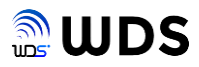

#### 6.1.2. 印刷設定と印刷例

QL-800の初期値設定での印刷例を

図5.1:顔認証+検温のみの印刷例

図5.2: 顔認証+アルコールチェックの印刷例

図5.3:氏名、顔データを利用しないの印刷例

図5.4:温度異常、アルコール検知時の印刷例

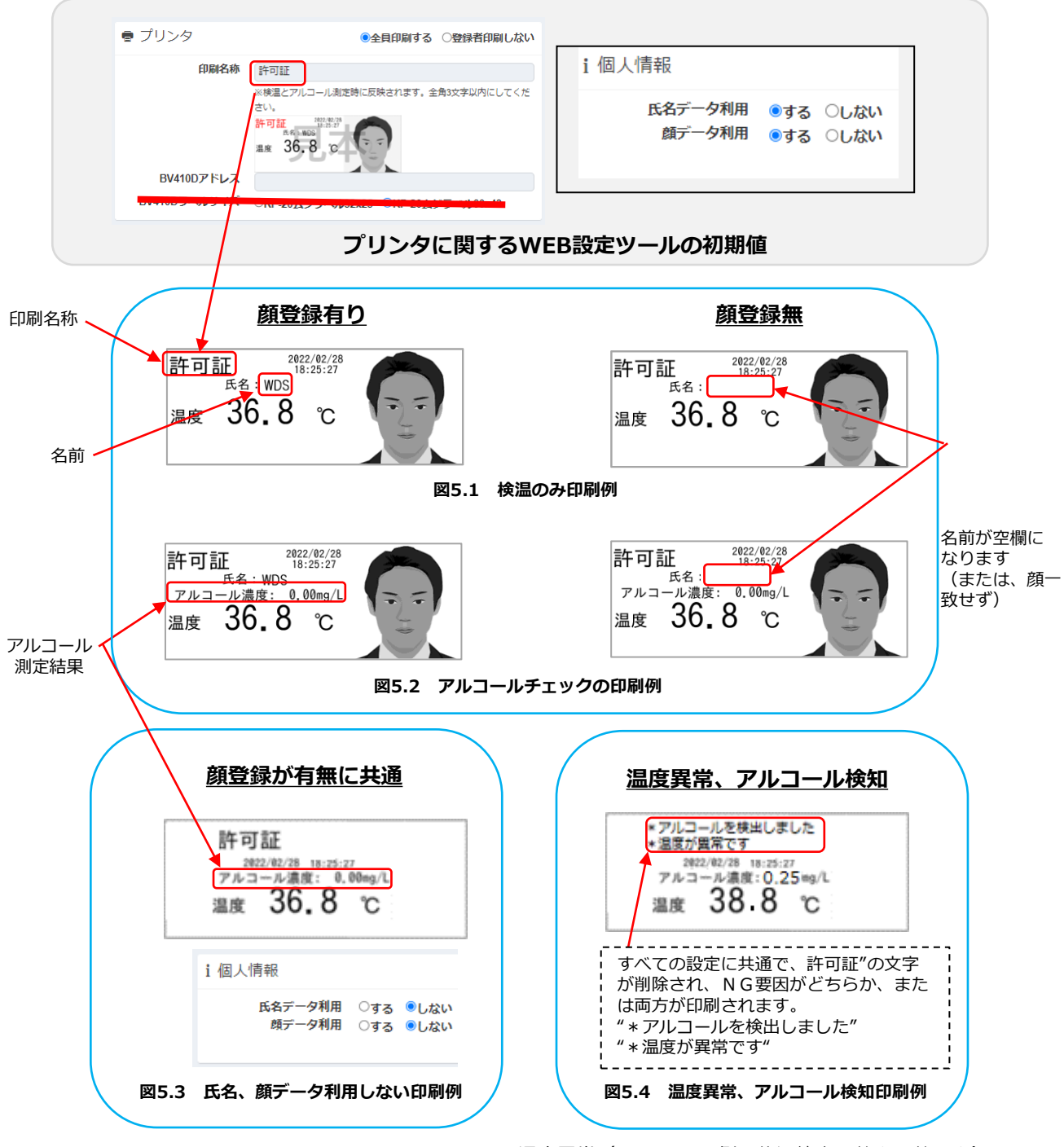

温度異常(EG-Keeper側の体温検出閾値上限値以上) アルコール検知(0.01mg/L以上)

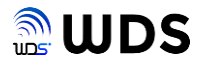

#### 6.2. BV410D

|                      | 項目       |                                                                                           |
|----------------------|----------|-------------------------------------------------------------------------------------------|
| <b>.</b>             | プリンタ品名   | BV410D-TC02-S 感熱ラベルプリンタ(フルカッター付)                                                          |
|                      | メーカー     | 東芝テック                                                                                     |
| Thurnme              | インターフェース | 有線LAN I/F                                                                                 |
|                      | 使用ラベル型番  | KP-20ムジラベル32x25<br>KP-20ムジラベル60x43                                                        |
| BV410D外観<br>(カッター付き) | ラベル仕様    | KP-20シリーズ<br>サイズ32x25:幅 25mmx長さ 32mm 1000枚/ロール<br>サイズ60x43:幅 43mmx長さ 60mm 600枚/ロール<br>色:黒 |

#### 6.2.1. 事前準備

手順1 有線LANでの接続。 BV410Dは、有線LAN I/F接続です。別途、LANケーブルをご用意ください。 EG-Plus2のの接続は、イーサネットHUB経由にて接続してください。

手順2 BV410Dの準備。

BV410Dの取説に従い、ロール紙のセットを行い電源をONします。 取説に従い、IPアドレスを手動で設定してください。 BV410DのIPアドレスは、下図のEG-Plus2のセグメン トと同じとしてください。社内ネットワークに接続時は、システム管理者とご相談ください。

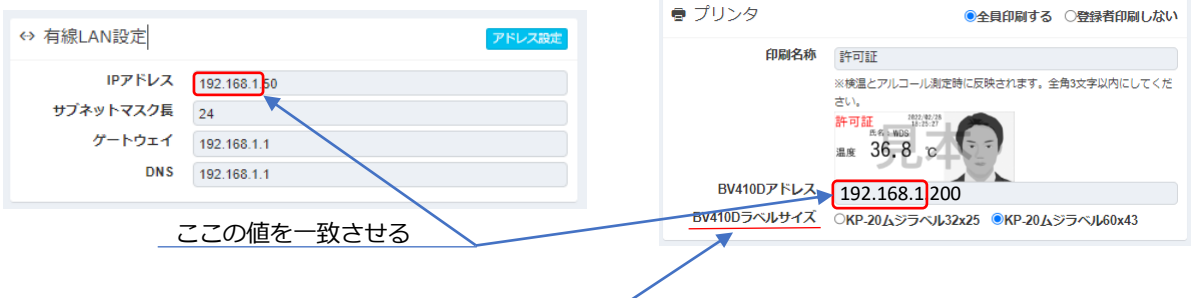

#### 6.2.2. 印刷設定と印刷例

ロール紙のラベルサイズにより印刷内容が異なります。 ラベルサイズの設定は、<u>矢印の先に</u>なります。

① KP-20ムジラベル60x43

ラベルサイズが異なるだけ、印刷内容は、QL-800と同じです。 5.1.2章を参照ください。

② KP-20ムジラベル32x25

本ラベル使用時、設定の如何にかかわらず顔印刷はできません。

下図は、印刷例です。

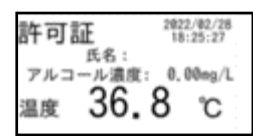

顔印刷以外の印刷設定、及び印刷内容は、QL-800と同じです。

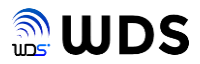

- 7. EG-Plus2の緊急時の対処方法
  - 7.1. 一時的に初期IPアドレスでアクセスする方法

EG-Plus2に設定したIPアドレスをお忘れた場合、一時的に初期IPアドレスへ戻す方法を 説明します。

- 1. FAT32のフォーマット形式のUSBメモリーをご用意ください。
- 2. USBメモリーの直下に「config」ファイルを作成してください。
- 3. テキストエディタで「config」ファイルを開き、下記内容を入力して 保存してください。

```
{
    'eth_ip' : '192.168.1.50',
    'eth_gw' : '192.168.1.1',
    'eth_mask' : '24',
    'eth_dns' : '192.168.1.1',
    'wlan' : False,
    'status' : ''
}
```

 USBメモリーをEG-Plus2のUSBソケットに挿入して再起動してください。
 ※再起動したEG-Plus2は挿入したUSBメモリーの設定ファイルを読込み、USBメモリーに 書き込みした設定のIPに変更され、ブラウザからアクセスできるようになります。

7.2. EG-Plus2本体を初期化する方法

#### <u>ご注意</u>

初期化を実行すると設定した内容は全て消去され、出荷時の状態に戻ります。 ご使用の際は、ご注意ください。

EG-Plus2本体を初期化する方法を説明します。

- 1. FAT32のフォーマット形式のUSBメモリーをご用意ください。
- 2. USBメモリーの直下に「config」ファイルを作成してください。
- 3. テキストエディタで「config」ファイルを開き、下記内容を入力して 保存してください。

```
{
    'eth_ip' : '192.168.1.50',
    'eth_gw' : '192.168.1.1',
    'eth_mask' : '24',
    'eth_dns' : '192.168.1.1',
    'wlan' : False,
    'status' : 'recovery'
}
```

## 4. USBメモリーをEG-Plus2のUSBソケットに挿入して再起動してください。

※再起動したEG-Plus2は挿入したUSBメモリーの設定ファイルを読込み、USBメモリーに 書き込みしたstatusがrecoveryの設定により、EG-Plus2本体の設定ファイルと データベースが初期化されますので、ブラウザから初期IPアドレスにてアクセスできる ようになります。

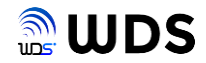

#### 8. 外部送信データの内容説明

## 8.1. メール通知のデータ内容

メール通知のデータ内容は、以下の4項目のtextデータとJPEGファイルです。

記録時刻 : 2022-09-28 17:13:12 氏名 : ミヨシケンジ 温度 : 36.6℃ アルコール : 0.00mg/l

EG-Keeperのスナップショット写真が添付されます。ファイル名:face.jpeg

温度異常(EG-Keeper側の体温検出閾値上限値以上)、アルコール検知(0.01mg/L以上) すると、メール件名の入力値の後ろに"異常値があります"が追加されます。

初期設定の件名の時のメール件名は、以下になります。

## EgPrint(異常値があります)

#### <個人情報>の設定で、

氏名、顔データの利用を"しない"に設定すると、 "氏名"の項目は削除され、なおかつスナップショット写真が添付されません。

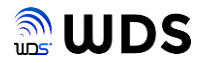

## 8.2. データ送信のデータ内容

データ送信は、JSON形式のデータを送信し、送信内容は、以下の通りです。

```
{
    "time": 1550721224, --- int型
    "name": "山田", --- string型
    "temperature ": 36.6, --- flot型
    "body_alc ": 0.15, --- flot or int型
    "image": "data:image/jpeg;base64<br>,/9j/4AAQSkZJRgABA", " --- string型
    "devId ": 05005617, --- string型
    "personId":"1234567890", --- string型
    "customButton": """ --- string型
}
```

#### 【説明】

"time" 測定時間(UTC時間) 単位 秒
"name" EG-Keeper登録者の名前
"temperature" EG-Keeperの温度測定結果
"body\_alc" EG-plus2 アルコール測定結果 単位 mg/L("9999"の時、測定しないを示す) アルコール値は、小数点以下2桁までの値で送られます。
"image" EG-Keeperのスナップショット画像 Base64エンコード JPEG
"devId" EG-Keepeのデバイスシリアル番号
"personId" EG-Keeper登録者のユーザーID番号
"customButton""(NULL固定)

## <個人情報>の設定で、

氏名、顔データの利用を"しない"に設定すると、 "name"、"image"の項目が削除されます。

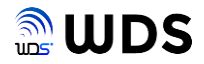

## 9. CSVファイルの説明

3.3章 "ログ画面"で記載しているCSVダウンロードボタンをクリックすることにより、ログ データをCSV形式にてダウンロードします。

ダウンロード先は、Windows PCの"ダウンロード"フォルダー固定となります。

ファイル名称は、

download-20221007.csv

となります。数字の部分にダウンロードした日付が入ります。同じ日時に複数回ダウンロードすると、日付の後ろに、空白+(1)、空白+(2)と自動的に数字がUPされていきます。

例) download-20221007 (1).csv

ログとCSVファイルの保存データの対比は、以下の通りです。 <u>スナップショット画像は、CSVファイルに保存されません。</u>

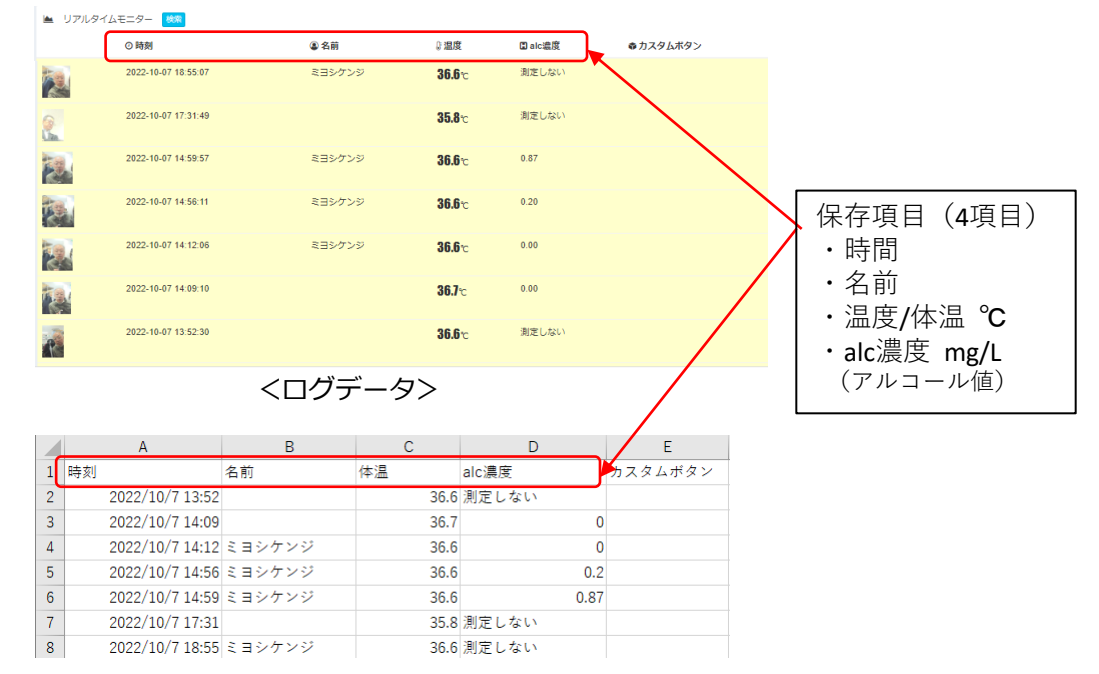

<CSVファイル>

ログは、新しい日時順に表示されますが、CSVファイルは、古い日時順に保存されます。 カスタムボタンは、本バージョンでは、サポートしておりません。

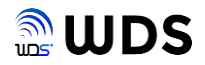

## 10. システムログの説明

3.3章 "システムログ"で記載している取得ボタンをクリックすることにより、システムログ をテキスト形式にてダウンロードします。

ダウンロード先は、Windows PCの"ダウンロード"フォルダー固定となります。 ファイル名称は、

egplus2-2022-12-15\_1024.log

となります。数字の部分にダウンロードした日付が入ります。日付は、時刻同期したEG-keeperの時刻になります。

同じ日時に複数回ダウンロードすると、日時の後ろに、空白+(1)、空白+(2)と自動的に数 字がUPされていきます。

例) degplus2-2022-12-15\_1024 (1).log

システムログは、取得ボタンをクリックした時刻からさかのぼって1万ステップ分を、古い 時刻を先頭に保存します。

システムログの解析は、弊社WDSにて行います。

よって、もし、不具合等がありましたら、その時点で、システムログを取得・保存し、 不具合状況の説明と一緒に、以下の弊社サポートまで、メール送付お願いいたします。

送付先メールアドレス: <u>eg-support@wd-s.com</u>

注.取得ボタンをクリックした後、ログイン画面が表示される場合がありますが、そのままロ グインすれば、ダウンロードが完了します。 しかしながら、ログイン画面が再度表示され、設定画面に戻らなくなるため、一度、ブラ ウザを閉じて、EG-Plus2のWEB設定画面を一から再表示させてください。・

#### 11. EG-Keeperのパラメータへの自動設定について

EG-Plus2は、あるタイミングでEG-Keeperのパラメータを自動設定します。 以下に、そのパラメータと設定タイミングについて説明します。

- 1) "マスク検知をする"のパラメータの設定
  - 【設定タイミング】
  - ・アルコールチェックを"しない"->"する"or"自動"に設定時に、マスク検知をしないに設定
  - ・アルコールチェックを"する"->"しない"or"自動"に設定時に、マスク検知をするに設定
  - ・EG-Plus2を起動及び再起動直後に設定
  - ・ EG-KeeperのIPアドレスをスキャン実行から設定を実行したと直後に設定
- 2) "認証パラメータ"内の顔サイズの"最小高さ"、"最小幅"の設定
  - "最小高さ"=220、"最小幅"=220

を設定する。

EG-Keeperとの距離して約80cm (人により差が出ます)から顔認識するようになり、 EG-Keeper前の通りすがりや近づく途中で発生する無用な検温動作や、プリマズワンの動作開始画面表示を防止します。

【設定タイミング】

- ・EG-Plus2を起動及び再起動直後に設定
- ・EG-KeeperのIPアドレスをスキャン実行から設定を実行したと直後に設定
- 注.本自動設定を停止することはできません。

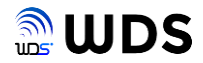

#### 12.時刻同期について

EG-Plus2は、EG-keeperの時刻を取得し同期します。 よって、あらかじめ、以下の手順にて、EG-keeperの時刻の設定を行ってください。 この時刻は、システムログのタイムスタンプとして使用されます。

- 手順1 PCをEG-keeperと接続し、ブラウザからWEB設定画面を開きます。
- 手順2 "システム設定"->"時刻設定"の画面にを開きます。
- 手順3 EG-keeperが常時インターネットに接続されていれば、NTP補正を選択し、下図の通り 設定欄を

| NTP補正     |             |   |
|-----------|-------------|---|
| サーバーのアドレス | ntp.nict.jp |   |
| NTPポート    | 123         |   |
| NTP同期間隔   | 480         | 分 |
|           |             |   |

手順4 EG-keeperがインターネットに接続されていなければ、手動補正を選択し、"コンピュータ 時刻と同期する"をチェックして、"保存"し、接続したPCの時刻と同期させます。

| 手動補正   |                     |                   |  |
|--------|---------------------|-------------------|--|
| ● 手動補正 |                     |                   |  |
| デバイス時間 | 2022-12-21T16:02:06 |                   |  |
| 時間を設定  | 2022-12-21T16:00:25 | 🚺 🗹 コンピュータ時刻と同期する |  |

## 【EG-Plus2がEG-keeperの時刻と同期するタイミング】

以下の、3つのタイミングがあります。

- 1) EG-Plus2の起動・再起動後に同期する。
- 2) EG-keeperのIPアドレス・スキャン設定からの接続時に同期する。
- 3)1)、2)以後、約1時間毎にEG-Keeperの時刻と同期させる。
   <u>EG-keeperが接続されていないタイミングでは時刻は取得できません。</u>

EG-Plus2の時刻は、上記タイミング以降に、システムログを取得してください。

ファイル名: egplus2-2022-12-15\_1024.log

ファイル名内の日時(赤枠内)が、EG-keeperの日時と同じであることを確認してください。 EG-Plus2の時刻はタイミングによりEG-keeperと僅かにずれる場合があります。

注. EG-Plus2は、バッテリーを搭載していません。電源をOFFした時点で時刻は止まります。